## 半導体・電子部品の通販サイト

# corestaff ONLINE

# ご利用ガイド

| CoreStaff ONLINEのご紹介               | <br>P2  |
|------------------------------------|---------|
| 会員登録について                           | <br>P3  |
| ログイン方法について                         | <br>P5  |
| 会員ページについて                          | <br>P6  |
| ご注文までの流れについて                       | <br>P32 |
| 製品検索について                           | <br>P33 |
| 見積について                             | <br>P39 |
| 注文について                             | <br>P43 |
| お支払いについて                           | <br>P47 |
| 各種証明書発行について<br>(領収書、RoHS証明書/品質保証書) | <br>P49 |
| お問い合わせについて                         | <br>P54 |
| 代理購入依頼機能について                       | <br>P56 |

「CoreStaff ONLINE」をご利用いただき、誠にありがとうございます。 サイトご利用にあたっての利用方法や注意点などを記載しております。 ご不明な点等ございましたら、ご覧ください。

# CoreStaff ONLINEのご紹介

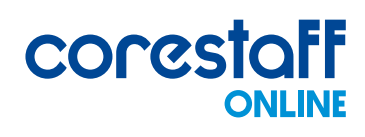

| 半母体・電子部品の通販サイト Languag                                                                                                    | (142 - P ▼                                                                                                    |               |
|----------------------------------------------------------------------------------------------------|----------------------------------------------------------------------------------------------------|---------------|
|                                                                                                    | ### ▼ メーカー型名 or コアスタッフ型名 or キーワード ・ こだわり触席 他は 第第 2000 日 目 目 日 日 日 日 日 日 日 日 日 日 日 日 日 日 日                                                                                                    |               |
| 製品・メーカー検索 BOM(部品                                                                                                    | 割管理 品質保証 余朝在岸 ソリューション 使い方ガイド about us お同い合わせ                                                                                                    |               |
| <b>量産</b> サポートにも<br>対応しております                                                                                                 |                                                                                                    | ┌ 基今 17 致     |
| Hしくはこちら                                                                                                    | 5.000 円以上の購入で 5,000 円未満の購入でも (1月外金での仕入れ在庫が対象です)                                                                                                    |               |
| 第一回3020000000000002200×78557。<br>意味時年と回いてご知道ください。                                                                            |                                                                                                    | 即日出何任厚致       |
| 半導体                                                                                                    |                                                                                                    | w 110 000 b   |
| 受動部品                                                                                                    | ● メーカーから探す<br>メーカー意味識入                                                                                                    | 約 110,000 点   |
| 機構部品 4+                                                                                                    |                                                                                                    |               |
| <del>ца</del> 📦                                                                                                    |                                                                                                    |               |
| 開発ツール 📁                                                                                                    |                                                                                                    | 委託在庫数         |
| 工具・用品 プ                                                                                                    | Prese Carbon Capital Contract Capital Capital |               |
| 電設資材・管工機材 🔮                                                                                                    |                                                                                                    | 約 12.000 点    |
| FA·制御機器 2                                                                                                    | TDK michigan AT OKI Pananon KET meteren Amora HEMAN #14                                                                                                    |               |
| パソコン・周辺機器・ 🛄<br>パソコンソフト                                                                                                    | ● サブライヤーから課す                                                                                                    |               |
| ETTO:                                                                                                    |                                                                                                    |               |
| Uperstant to COPYERSON                                                                                                    | Ид-Х миники Quadcopt К Таіса Факинал- № 20 л.                                                                                                    | 提携先在庫数        |
| PAS-JP Sucons                                                                                                    | コアスタッフが提供する4つのソリューション                                                                                                    |               |
| コアスタッフポイント<br>3759578 294508<br>日本日本地位で<br>日本日本地位で<br>2010 1978 297<br>日本日本地位で<br>2010 1978 297<br>日本日本地位で<br>2010 1978 2017 | 余剰在庫<br>solution 調達支援<br>solution solution Solution                                                                                                    | 約 8,000,000 点 |

## 特徴

## ① 【ひとつから】製品購入が可能

コアスタッフが保有する約70メーカー、約60,000点の正規品在庫を購入できます。

#### ② 当日出荷

当社在庫製品は17:00までの注文で当日出荷いたします。

#### ③ 海外大手ディストリビューターと連携

業界最大規模の在庫保有点数を誇る米国正規代理店であり、 Mouser Electronicsなど海外大手代理店の在庫情報をリアルタイムで掲載しています。

## ④ CoreStaff ポイント

お買い物の度にギフト券などに交換可能なポイントが貯まります。

## ⑤ EOL製品が多数購入可能

国内セットメーカーの余剰在庫を長野物流センターで委託し、 EOL品を大量に在庫化しています。

## ⑥ Rochester Electronicsと連携

業界最大手のEOL サプライヤーであるRochester Electronicsの正規代理店です。 在庫情報はリアルタイムで掲載し、毎日1便飛ばしています。

会員登録について

## 下記の手順で会員登録をおこなってください。

#### ①トップページ上部の「新規登録」アイコンをクリックします

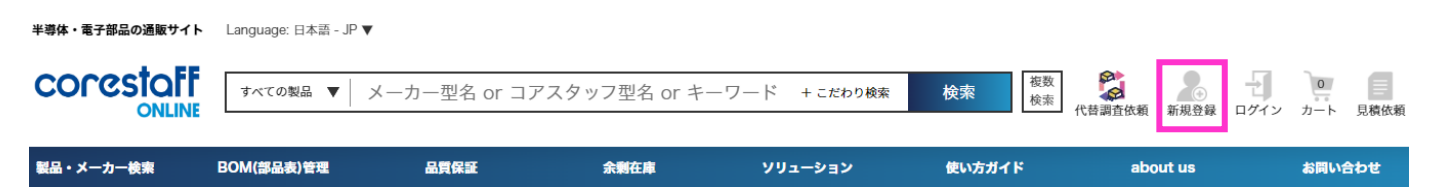

## ②ご登録用のメールアドレスを入力してください

#### 会員登録受付

メールアドレスの仮登録を行います。 ご登録のメールアドレス宛に、本登録手続きのご案内メールをお送りいたします。

| メールアドレス | 例:info@zaikostore.com (半角英数)  |
|---------|-------------------------------|
| ※プライパシー | -ポリシーに同意のうえ、送信ボタンをクリックしてください。 |
|         | 本登録メールを送信する                   |

#### ③ご登録いただいたメールアドレスに届くメール本文内のURLをクリックします

コアスタッフ オンライン 会員登録のご案内

コアスタッフ株式会社

このたびは、コアスタッフ オンライン会員登録のお申込みをいただき、誠にありがとうございます。

下記のURLにアクセスし、本登録をおこなってください。

<会員登録用URL>

#### ④法人登録・個人登録を選択後、必要情報をご入力ください

#### 新規会員登録

| 会員情報入力              |                                                                                                    |
|---------------------|----------------------------------------------------------------------------------------------------|
| ※は入力必須項目です。         |                                                                                                    |
| 登録方法 <mark>※</mark> | はじめに登録方法を選択してください。<br>※法人のお客様様に関しましては、見積もりのご依頼をお受けしております。「法人として登録」にて登録手続きをお進めいただきま<br>すようお願い申し上げます。<br>○ 法人として登録(事業用/業務利用)<br>○ 個人として登録(個人事業主/私的利用)<br>登録方法を選択しましたら、下記項目が入力可能になります。 |

#### 会員登録 よくあるご質問

法人会員登録と個人会員登録の違いは何ですか?

) 法人(企業など)および教育機関に所属している方は法人会員としてご登録ください。 個人事業主および個人での一般利用を目的とされる場合は個人会員としてご登録ください。

個人会員としてご登録の場合、下記の制限がございます。

- ・見積機能をご利用いただけません。
- ・締払い(口座取引)をご利用いただけません。
- ・仕入先からの販売規制などの理由により、ご購入いただけない製品がございます。

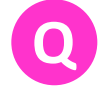

法人会員登録の場合、URLの入力が必須となっておりますが、 ホームページがない場合はどうすればよいですか?

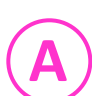

入力できる情報がない場合は、適当なアルファベットの文字列をご入力ください。

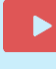

手順の詳細は動画でもご紹介しております。 https://youtu.be/WPE-5 0GW Q

ログイン方法について

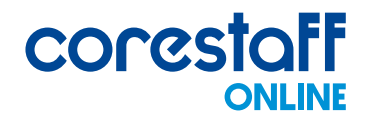

## 下記手順でログインいただけます。

#### ①トップページ上部の「ログイン」アイコンをクリックします

| 半導体・電子部品の通販サイト | Language: 日本語 - JF | ▼            |              |               |          |             |               |
|----------------|--------------------|--------------|--------------|---------------|----------|-------------|---------------|
| CORESTOFF      | すべての製品 ▼           | メーカー型名 or コア | スタッフ型名 or キ- | ーワード + こだわり検索 | 検索 複数 検索 | 代替調查依頼 新規登録 | ログイン カート 見模依頼 |
| 製品・メーカー検索      | BOM(部品表)管理         | 品質保証         | 余剰在庫         | ソリューション       | 使い方ガイド   | about us    | お問い合わせ        |

#### ②ID・パスワードをご入力し、「確認する」ボタンをクリックしてログイン完了です

ログイン

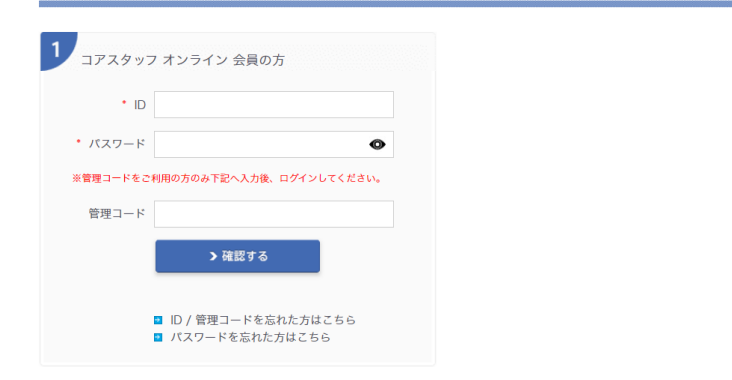

#### ログイン よくあるご質問

 管理コードとは何ですか?
 特定の企業様がご利用されている管理用コードです。 通常のご利用においては、ご入力は必要ございません。
 ID/パスワードを忘れてしまった場合はどうすればよいですか?
 IDを忘れた場合…「ID/管理コードを忘れた方はこちら」をクリックし ご登録のメールアドレス情報をご入力ください。 IDが記載されたメールをお送りいたします。
 パスワードを忘れた場合…「パスワードを忘れた方はこちら」をクリックし ご登録のメールアドレス情報をご入力ください。 用設定用のURLが記載されたメールをお送りいたします。

会員ページについて

## 会員様専用のページをご用意しております。 注文履歴の確認や会員情報変更などをおこなうことができます。

## ①ログイン後、トップページ上部の「会員ページ」アイコンをクリックします

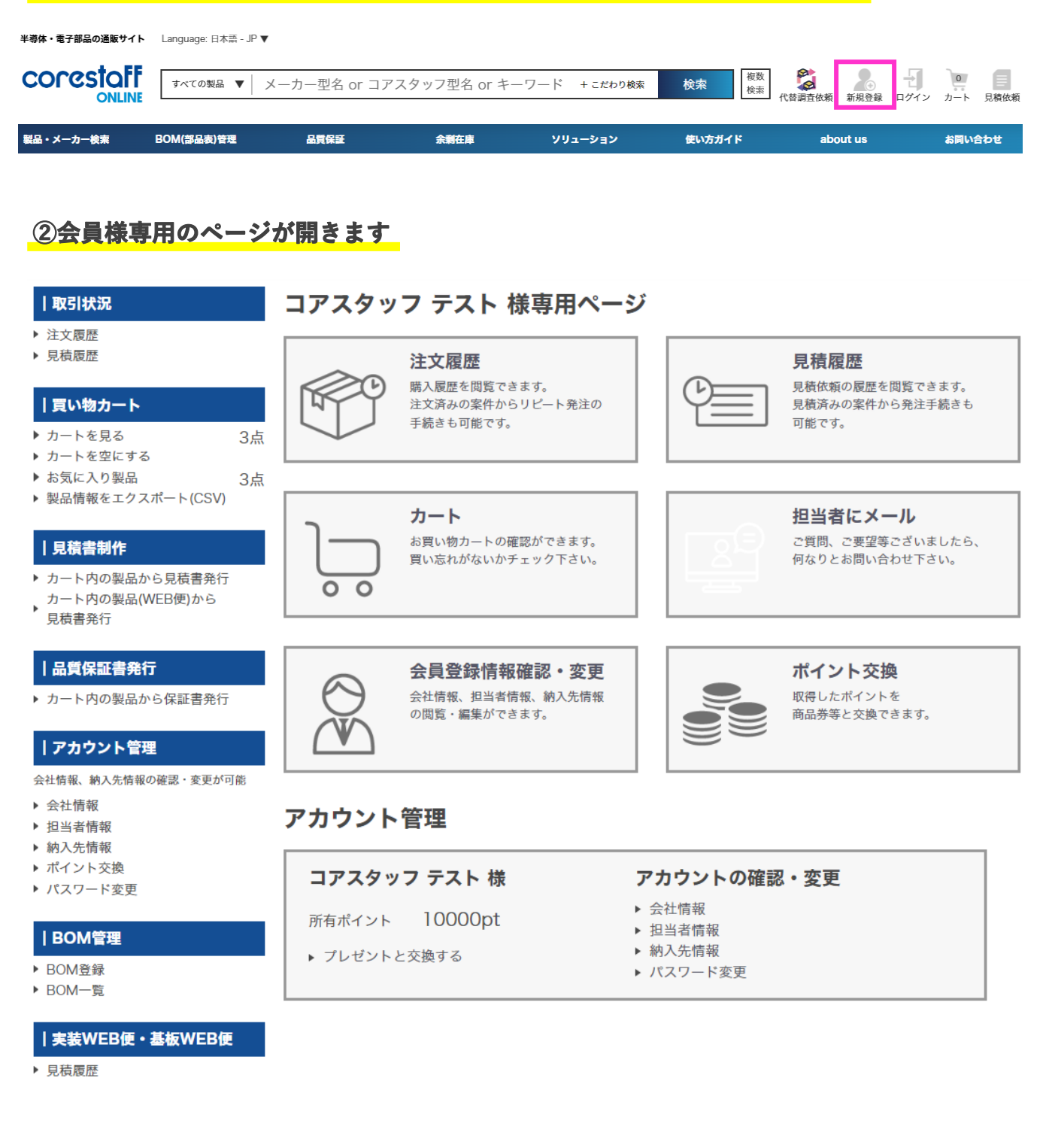

会員ページについて

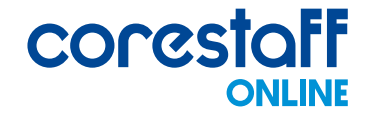

## 取引状況

① 注文履歴

注文履歴の閲覧と、注文済みの製品からリピート購入いただけます

2 見積履歴

見積履歴の閲覧と、見積済みの案件から発注手続きができます

- 買い物カート -

① カートを見る

買い物カートの内容を確認することができます

② カートを空にする

買い物カート内にある製品を全件まとめて削除することができます

③ お気に入り製品

お気に入り登録した製品の確認と、買い物カートへの追加ができます

④ 製品情報をエクスポート(CSV)

買い物カートに追加した製品をCSVでエクスポートすることができます

## 見積書制作 ——

① カート内の製品から見積書発行

買い物カートに追加した製品をまとめた見積書の発行ができます

② カート内の製品(WEB便)から見積書発行

買い物カートに追加した製品(WEB便をまとめた)の見積書の発行ができます

## 品質保証書発行

① カート内の製品から保証書発行

買い物カートに追加したすべての製品を表記した品質保証書の発行ができます

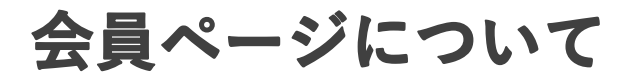

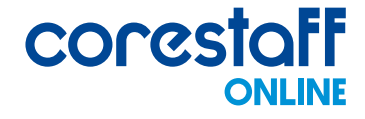

## アカウント管理 -

各種情報の確認・管理ができます

- 会社情報
- 担当者情報
- 納入先情報
- ・ポイント交換
- ・パスワード変更

## BOM管理

#### ① BOM登録

BOM(部品表)のインポートができます

② BOM一覧

BOM(部品表)の一覧が表示され、確認・管理ができます

## 実装WEB便・基板WEB便

① 見積履歴

実装WEB便・基板WEB便の見積履歴の確認ができます

## 担当者にメール -

専任の担当者へお問い合わせすることができます

会員ページについて

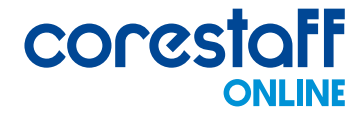

## 🗸 取引状況 - 注文履歴

注文履歴の閲覧と、注文済みの製品からリピート購入いただけます

## <u>注文履歴の検索について</u>

| <ul> <li>⑤ お客様注文番号から検索</li> <li>⑤ 型名を入力して検索(前方一致)</li> <li>⑥ ステイタスから検索</li> <li>□ ③ 注文時期の指定(年)</li> <li>○ 注文時期の指定<br/>(開始月から終了月までを指定)</li> <li>○ 0 4月 ▼ ~ 05月 ▼</li> </ul> |                                                                         | 注文履歴                                                                                                    |                         |
|----------------------------------------------------------------------------------------------------|-------------------------------------------------------------------------|----------------------------------------------------------------------------------------------------|-------------------------|
| CSVダウンロード                                                                                                    | <ul> <li>⇒ お客様注文番号から検索</li> <li>⇒ 注文時期の指定(年)</li> <li>2024年 </li> </ul> | <ul> <li>●型名を入力して検索(前方一致)</li> <li>●注文時期の指定<br/>(開始月から終了月までを指定)</li> <li>●4月 ▼ ~ ●05月 ▼</li> <li>●4月 ▼ ~ ●05月 ▼</li> </ul> | ● ステイタスから検索<br>選択してください |

・お客様注文番号から検索 買い物カートで設定した顧客注文番号から検索できます

|   | 顧客注文番号 |  |
|---|--------|--|
| ſ |        |  |

- ・型名を入力して検索(前方一致)
   製品の型名から検索できます
- ・ステイタスから検索
   ご注文いただいた製品の取引状況から選択して検索できます
- ・注文時期の指定(年)

選択した年から検索できます

- ・注文時期の指定(開始月から終了月までを指定) 選択した月から検索できます
- ・CSVダウンロード

検索結果をCSVでダウンロードすることができます

会員ページについて

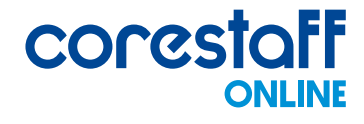

## 😏 取引状況 - 注文履歴

## 検索結果について

#### 注文時期 2024 年 04月 から 05月分までを表示

| 注文<br>詳細 | 出荷ID         | 注文日        | 出荷予定日     | 型名 / メーカー名              | 数量   | 単価   | ステイタス2 | お客様<br>注文番号 | 注文書<br>(控え) | 注文書(控え)<br>お客様注文番号別 |
|----------|--------------|------------|-----------|-------------------------|------|------|--------|-------------|-------------|---------------------|
| ► ii¥i⊞  | ex0010394877 | 2024/05/21 |           | 1SS400CMT2R<br>ROHM     | 500  | 2.5  | 手配中    | 240521      | 発 行         | 発 行                 |
| ▶ i¥i⊞   | ex0010394684 | 2024/05/15 | 2024/5/16 | BR25G320FJ-3GE2<br>ROHM | 1000 | 25.0 | 手配中    | (202405145) | 発 行         | 発行                  |

#### ・注文詳細

「詳細」ボタンをクリックすると注文詳細ページが開き、 内容の確認と製品をカートへ追加することができます

| 注文詳細                                                                                                    |       |                            |          |         |        |      |  |  |
|----------------------------------------------------------------------------------------------------|-------|----------------------------|----------|---------|--------|------|--|--|
| 基本注文情報                                                                                                  |       |                            |          |         |        |      |  |  |
| お客様注文番号                                                                                                 |       | 注文日 2024/05/21             |          |         |        |      |  |  |
| ご担当者名                                                                                                   |       | 出荷予定日                      |          |         |        |      |  |  |
|                                                                                                    |       |                            | 商品代引き    |         |        |      |  |  |
| 納入先会社名                                                                                                  |       | ②ステイタス 手配中                 |          |         |        |      |  |  |
|                                                                                                    |       |                            |          |         |        |      |  |  |
| 納入先会社名                                                                                                  | コアス   | タッフtest                    |          |         |        |      |  |  |
| 受取担当者名                                                                                                  |       |                            |          |         |        |      |  |  |
| 郵便番号                                                                                                    | 171-0 | 033                        |          |         |        |      |  |  |
| 住所                                                                                                    | 東京都   | 東京都豊島区高田3-14-29KDX高田馬場ビル5F |          |         |        |      |  |  |
| 電話番号                                                                                                    |       |                            |          |         |        |      |  |  |
|                                                                                                    |       |                            |          |         |        |      |  |  |
| 部品情報 ※[カートへ]ボタン                                                                                         | /を押下し | した場合に、該当の在庫が無              | 無い場合は在庫- | ・覧画面が表示 | 示されます  |      |  |  |
| 型名                                                                                                    |       | メーカー名                      | 数量       | 単価      | 金額     | 再注文  |  |  |
| 1SS400CMT2R                                                                                             |       | ROHM                       | 500      | 2.      | 5 1250 | カートへ |  |  |
| ※「出荷予定日」はあくまでも現状の弊社からの出荷予定日となっており、輸送遅延等により変動する可能性もございます。<br>遅延する場合は、弊社担当より別途ご連絡させていただきますのであらかじめご了承顧います。 |       |                            |          |         |        |      |  |  |

会員ページについて

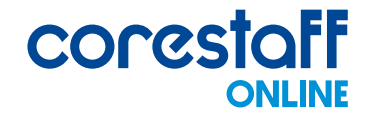

## 🗘 取引状況 - 注文履歴

#### 検索結果について

・注文書(控え) / 注文書(控え) お客様注文番号別

「発行」ボタンより注文書(控え)の確認・出力ができます 下記手順で注文書を出力いただけます

#### ①該当のご注文の「発行」ボタンをクリックします

| 注文時      | 注文時期 2024 年 04月 から 05月分までを表示 |            |           |                         |      |      |        |             |             |                     |
|----------|------------------------------|------------|-----------|-------------------------|------|------|--------|-------------|-------------|---------------------|
| 注文<br>詳細 | 出荷ID                         | 注文日        | 出荷予定日     | 型名 / メーカー名              | 数量   | 単価   | ステイタス😮 | お客様<br>注文番号 | 注文書<br>(控え) | 注文書(控え)<br>お客様注文番号別 |
| ► ≣¥¥⊞]  | ex0010394877                 | 2024/05/21 |           | 1SS400CMT2R<br>ROHM     | 500  | 2.5  | 手配中    | 240521      | 発行          | 発 行                 |
| ► ≣¥\$⊞  | ex0010394684                 | 2024/05/15 | 2024/5/16 | BR25G320FJ-3GE2<br>ROHM | 1000 | 25.0 | 手配中    | (202405145) | 発行          | 発 行                 |

②注文書(控え)ページが開きます

注文書(控え)

2024年05月23日 OC20240523114914502

#### コアスタッフ株式会社 御中

**様** 〒171-0033

東京都豊島区高田3-14-29KDX高田馬場ビル5F

お支払い方法:商品代引き

| 送料    | ¥ 650 | 小計          |        |   | ¥1,250 |
|-------|-------|-------------|--------|---|--------|
| 取扱手数料 | ¥Ο    | 合計金額 / 税込金額 | ¥1,900 | / | ¥2,090 |

| corestaff                                                          |
|--------------------------------------------------------------------|
| コアスタッフ株式会もア                                                        |
| 〒171-0022<br>東京都豊島区南池袋一丁目16番15号ダイヤゲー<br>ト池袋8階<br>TEL: 03-5954-1377 |
| FAX:03-5954-1363                                                   |
| 祖当:                                                                |

| 注文日 | 出荷日 | ステータス | 社内管理番号 | 品名/メーカー/デートコード | 数量 | 単価 | 単価合計 | お客様注文番号 |
|-----|-----|-------|--------|----------------|----|----|------|---------|
|     |     |       |        |                |    |    |      |         |

#### ③ページ内右上のアイコンより、ご希望の形式で出力ください

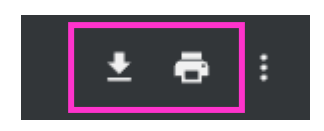

会員ページについて

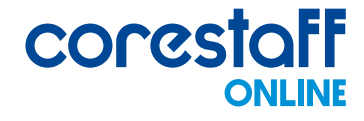

#### 取引状況 - 注文履歴 よくあるご質問

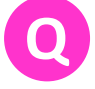

同じ法人内で注文履歴を共有したい

- 同じ法人の別担当者が扱っている注文履歴(発注状況や入荷状況等)を共有することはできません。 ただし、一つのアカウントのIDとPWを共有してご利用いただければ、発注状況及び入荷状況の履歴を確認することは可能です。
- 注文履歴を社内の別アカウントに紐づけたい

出荷前であれば、注文完了メールから設定すれば社内の別アカウントに紐づけ設定する ことはできます。 出荷後になりますと、注文履歴の共有をすることはできません

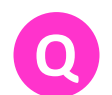

注文済み製品のデートコードを知りたい

ご注文後の納期変更、宛先変更、注番変更、製品に関するお問い合わせ(RoHS証明書発行、 各環境調査依頼、デートコードや原産国の確認依頼等)をご希望の場合は、 必要事項を記載のうえ、ご注文完了メール(タイトル:コアスタッフ オンライン || ご注文あ りがとうございますから始まるもの)へご返信をお願いいたします。 (お客様担当部署へ直接繋がります。)

また、その際どのご注文か、環境調査の場合はどの調査依頼か (例:chemSHERPA,REACH等)、その他ご依頼の場合も何についてのお問い合わせか 明記いただきますようお願いいたします。 ※エビデンス保管の観点からお電話やFAXでのご依頼は承っておりません。

会員ページについて

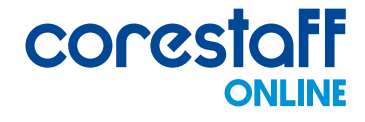

## 🗲 取引状況 - 見積履歴

見積履歴の閲覧と、見積済みの案件から発注手続きができます

## <u>見積履歴の検索について</u>

## 見積検索

| 型番検索 (前方一致)          |                                   |  |  |  |
|----------------------|-----------------------------------|--|--|--|
| ステイタス                | 全て                                |  |  |  |
| な目装り口                | ●見積受付日 ○見積回答日                     |  |  |  |
| 63 <i>7</i> 219 7 LI | 2024 • 年 06 • 月 ~ 2024 • 年 07 • 月 |  |  |  |

検索を開始する

## ・型名を入力して絞り込み検索(前方一致) 製品の型名から検索できます

#### ・ステイタスから検索

見積依頼のステイタスを選択して検索できます

・お見積り日

「見積受付日」または「見積回答日」のいずれかを選択し、指定の年月から検索できます

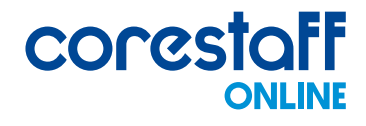

## 😏 取引状況 - 見積履歴

## 検索結果について

見積受付日 2022 年 06月 から 2024 年 07月分までを表示

全選択 選択した部品をまとめてカートに入れる

※カートに入れた製品はまとめて見積書を発行できます

| 海柏     | 目装型细     | 目装置付口          | 目装同笑口 | 刑々 / メニキニタ                | 数  | 数量 |     | 単価フティタフ |       | 湖原会   |
|--------|----------|----------------|-------|---------------------------|----|----|-----|---------|-------|-------|
| JES JA | JODURTHU | 70194 SC 13 L4 |       | ¥4/ x-n-4                 | 希望 | 回答 | 希望  | 回答      | ~/1/~ | ABLER |
|        | 詳細       | 2022/12/13     | _     | ROHM<br>N/A               | 1  | 0  | 1.0 | 0.0     | 見積待ち  | Ŵ     |
|        | 詳細       | 2022/12/13     | _     | DE2E3KY222MN2AM01F<br>N/A | 1  | 0  | 1.0 | 0.0     | 見積待ち  | Ŵ     |

#### ・選択した部品をまとめてカートへ入れる

選択列にチェックを入れた製品をまとめてお買い物カートへ追加することができます

・詳細

「詳細」ボタンをクリックすると、見積内容の詳細を確認することができます

・削除

「削除」アイコンをクリックすると、該当の見積履歴を削除することができます

#### 取引状況 -見積履歴 よくあるご質問

見積回答はいつもらえますか?

御見積依頼を頂いてから、2~3営業日以内に回答させていただいております。 仕入先より回答が遅れる場合は、一度ご連絡させていただきます。 ご不明点がございましたらお見積完了メール(タイトル:コアスタッフ オンライン 見積 依頼を受け付けました)へご返信いただきますと担当部門直通で連絡が可能となります。

会員ページについて

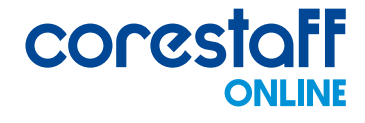

## 🧮 買い物カート - カートを見る

買い物カートの内容を確認することができます

## <u>カート内容について</u>

買い物カート

各製品ごとの出荷予定日時は目安です。特にご指定がない場合、製品が揃い次第出荷いたします。 また、同日の出荷でも複数個口でお届けさせていただくこともございますのでご了承ください。

| 顧客注文番号             | 型名/メーカー名<br>デートコード/RoHS            | 出荷予定日                              | 購入数量 | 単価 [円]    | 税抜金額 [円] | お気に<br>入り | 削除 |
|--------------------|------------------------------------|------------------------------------|------|-----------|----------|-----------|----|
| 222<br>全てに注文番号をコピー | CRZ0515NC<br>TDK<br>1997<br>有鉛     | <mark>2024/10/03</mark> 当社出荷予<br>定 | 10   | ¥1,202.82 | ¥ 12,028 | ☆         | Ŵ  |
| 222                | BR24L01AFVM-WTR<br>ROHM<br>RoHS    | <b>2024/10/01</b> 当社出荷予<br>定       | 100  | ¥40.99    | ¥ 4,099  | ☆         | Ŵ  |
| 222                | SKPMBHE010<br>ALPS ALPINE<br>RoHS2 | <mark>2024/10/01</mark> 当社出荷予<br>定 | 10   | ¥48.36    | ¥ 484    | ☆         | 1  |
| 222                | 1SS400TE61<br>ROHM<br>RoHS         | <mark>2024/10/02</mark> 当社出荷予<br>定 | 1000 | ¥9.31     | ¥ 9,310  | ☆         | Ŵ  |
| 222                | 1SS400CMT2R<br>ROHM<br>RoHS        | <mark>2024/10/01</mark> 当社出荷予<br>定 | 1000 | ¥3.56     | ¥ 3,560  | ☆         | Ŵ  |

| ※重要なお知らせ※                                                           | 商品小計    | ¥29,481 |
|---------------------------------------------------------------------|---------|---------|
| 一部製品について仕入先から販売制限がかかっております。<br>ご注文後にキャンセルのお願いをさせていただくことがございますのであらかじ | 送料 😮    | ¥0      |
| めご了承顧います。                                                           | 取扱手数料 😮 | ¥0      |

#### ・顧客注文番号

お客様独自で製品を管理したい場合にご入力いただけます

・「全部品に注文番号をコピー」ボタン

1行目の「顧客注文番号」欄に入力した番号を 2行目以降すべての製品の「顧客注文番号」欄にコピーすることができます

・「お気に入りへ」ボタン

対象製品をお気に入り登録することができます

・「削除」ボタン

対象製品をカートから削除ができます

・ピンク色の行の製品について 売切れや数量変更の可能性がある製品を表しています

会員ページについて

## 

#### 以下手順で買い物カート内にある製品を全件まとめて削除いただけます

 「カートを空にする」をクリックし、ページトップにポップアップが出るので OKをクリックします

| 半導体・電子部品の通販サイト Language: 日本語 - JP ▼ COCCSSCIENT 「すべての製品 ▼   メーカー?      | www.zaikostore.comの内容<br>カートの中身を室にします。よるしいですか?<br>OK  | コアスタッフ テスト 様 の担当は<br>検索 複数<br>会員ページ メール                    | です▼ ログアウト▶<br>4 |
|------------------------------------------------------------------------|-------------------------------------------------------|------------------------------------------------------------|-----------------|
| 製品・メーカー検索 BOM(部品表)管理 品                                                 | 質保証 示刑仕庫 ソリューション                                      | ン <sub>使</sub> い方ガイド about us                              | お問い合わせ          |
| 半着体・電子部品の通販【コアスタッフ オンライン<br>  取引け状況<br>▶ 注文履歴                          | 1 トップ > 全員ページ<br>コアスタッフ テスト 様裏 用ページ                   |                                                            |                 |
| ▶ 見積履歴<br>  <b>買い物カート</b><br>▶ カートを見る<br>カートを見る<br>カートを見る              | 注文履歴<br>勝入履歴を閲覧できます。<br>注文済みの案件からリビート発注の<br>手続きも可能です。 | <b>見積履歴</b><br>見積依頼の履歴を閲覧できます。<br>見積済みの案件から発注手続きも<br>可能です。 |                 |
| <ul> <li>クストに入り表面</li> <li>3点</li> <li>&gt;製品情報をエクスポート(CSV)</li> </ul> | 7-k                                                   | 相式来にオーⅡ.                                                   |                 |

## ②カート内が空になります

## 買い物カート

各製品ごとの出荷予定日時は目安です。特にご指定がない場合、製品が揃い次第出荷いたします。 また、同日の出荷でも複数個口でお届けさせていただくこともございますのでご了承ください。

| 顧客注文番号                                                                                                    | 型名/メーカー名<br>デートコード/RoHS                                                                                                    | 出荷予定日                                                                                                  | 購入数量                   | 単価 [円]                         | 税抜金額 [円]         | お気に<br>入り                   | 削除       |  |
|----------------------------------------------------------------------------------------------------|----------------------------------------------------------------------------------------------------|----------------------------------------------------------------------------------------------------|------------------------|--------------------------------|------------------|-----------------------------|----------|--|
| ※重要なお知らせ※ 商品小計<br>一部製品について仕入先から販売制限がかかっております。<br>ご注文後にキャンセルのお願いをさせていただくことがございますのであらかじ<br>めご了承願います。 取扱手数料 ②                                                                                     |                                                                                                    |                                                                                                    |                        |                                |                  |                             |          |  |
| お買い物カートについて<br>・ 運送上の問題やその他の事権<br>ますので、ご了承ください。<br>・ 海外取り寄せ品の感告、現地<br>こと、ご了承顧います。<br>・ 買い物を完了しない状態でに<br>画面石上結め「カート」より                                                                          | 証より、記載されている出荷予定日。<br>むからの出荷規制により、販売させて]<br>ログアウトやセッションが切れてしま・<br>両度カートを見て頂くことで買い物                                                                                                    | よりも遅れる場合がこざい<br>页けない場合もこざいます<br>った場合は、<br>余中の蜀品が表示されま                                                  | 消費税<br>合計<br>あと 5<br>T | , <mark>,000円分</mark><br>OPへ戻り | ▶購入で送料<br>〕買い物を続 | 】<br><b>¥7</b><br>無料<br>ける> | 0%<br>15 |  |
| す。 ・ 数量を入力して入力棚以外の ただし、新しい購入数量が存 戻ります。 ・ カートに製品をいれた時点で たに他のお客様が購入手続き 合がありますので、ご了承く ・ 関除ボタンをクリックすると ・ 取寄せ品の発音運動配と第日に いませんので、予めご了デ題 (保証内容の詳細は*よくあ ・ シ製品の合計金額が5,000円未 御注文を受け付けた日時が現 ねますので、ご了承くそ類が | ・場所をクリックすると、新しい数量は<br>運数を超える場合や、発注単位の信<br>には、注文は確定しておりません。<br>を完了した場合は、カートの中にいい<br>ださい。<br>、、カートに入れた製品を被楽します。<br>、、カートに入れた製品を被楽します。<br>るご質問をご参照下さい。)<br>、<br>満の場合、送料が650円(税抜)かが<br>なる御洋文のまとめて発送は承ります。<br>、<br>100回ま業の県金、胸中千物料として、 | こて再計算いたします。<br>数でない場合は元の数量に<br>れた 製品を購入できない場<br>装納品目から起算ではござ<br>かります。<br>すが、送料の相殺はできか<br>こと当たわ100回(総告) |                        |                                |                  |                             |          |  |

- 注文1点当たりの小計金額が100円未満の場合、取扱手数料として1点当たり100円(税抜) を頂競致します。
- 但し、注文1点当たりの平均小計が1,000円以上の場合は除外させて頂きます。

会員ページについて

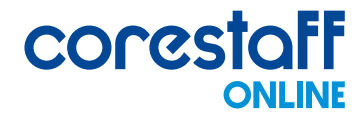

## |||| 買い物カート - お気に入り製品|

お気に入り登録した製品の確認と、買い物カートへの追加ができます

## お気に入り画面について

#### お気に入り

| 顧客注文番号                          | 型名/メーカー名<br>デートコード/RoHS                                   | 出荷予定日                                             | 購入数量 | 単価 [円] | カートへ<br>削除              | 税抜金額 [円] |
|---------------------------------|-----------------------------------------------------------|---------------------------------------------------|------|--------|-------------------------|----------|
| coresys_test_10<br>全部品に注文番号をコピー | ★ GRM155R71C104KA88J<br>MURATA ELECTRONICS<br>N/A<br>RoHS | 2024/05/22<br>17:00 までのオヴ -で<br>2024/05/29 当社出荷予定 | 1    | ¥15.3  | <del>カートへ</del><br>削除   | ¥15      |
|                                 | STM429J<br>ROHM<br>RoHS                                   | 2024/05/23 当社出荷予定                                 | 2    | ¥5,990 | <mark>カートへ</mark><br>削除 | ¥11,980  |
|                                 | HA16PA-3S(71)<br>HIROSE<br>RoHS2                          | 2024/05/23 当社出荷予定                                 | 10   | ¥771.8 | <mark>カートへ</mark><br>削除 | ¥7,718   |
|                                 |                                                           |                                                   |      |        |                         |          |

お気に入り機能の注意点

- 価格が変動する場合がございますので、ご了承ください。
- 売り切れの可能性がございますので、ご了承ください。
- 既に製品がカートに入っている場合、セルが ──── で表示されます。

#### ・顧客注文番号

お客様独自で製品を管理したい場合に入力いただけます

- 「全部品に注文番号をコピー」ボタン
   1行目の「顧客注文番号」欄に入力した番号を
   2行目以降すべての製品の「顧客注文番号」欄にコピーすることができます
- ・「カートへ」ボタン

対象製品をカートに追加することができます

- 「削除」ボタン
   対象製品をお気に入りから削除ができます
- ・型名/メーカー名/デートコード/RoHS欄の「★」について 売切れや数量変更の可能性がある製品を表しています

会員ページについて

## ) 買い物カート - 製品情報をエクスポート(CSV)

以下手順で買い物カートに追加した製品をCSVでエクスポートすることができます ①カートに製品が入っている状態で、「製品情報をエクスポート(CSV)」をクリックします

| 取引状況                                                                          |     | 買い物カート                         |                                    |                                    |               |                                   |          |           |    |
|-------------------------------------------------------------------------------|-----|--------------------------------|------------------------------------|------------------------------------|---------------|-----------------------------------|----------|-----------|----|
| ▶ 注文履歴<br>▶ 見積履歴                                                              |     | 各製品ごとの出荷予定日時は<br>また、同日の出荷でも複数個 | 目安です。特にご指定がない。<br>口でお届けさせていただくこと   | 局合、製品が揃い次第出荷い<br>ともございますのでご了承く     | たします。<br>ださい。 |                                   |          |           |    |
| <b>  買い物カート</b><br>▶ カートを見る                                                   | 11点 | 顧客注文番号                         | 型名/メーカー名<br>デートコード/RoHS            | 出荷予定日                              | 購入数量          | 単価 [円]                            | 税抜金額 [円] | お気に<br>入り | 削除 |
| <ul> <li>▶ カートを空にする</li> <li>▶ お気に入り製品</li> <li>▶ 製品情報をエクスポート(CSV)</li> </ul> | 3点  | 111111<br>全てに注文番号をコピー          | BR24L01AFVM-WTR<br>ROHM<br>RoHS    | <mark>2024/10/01</mark> 当社出荷予<br>定 | 100           | <b>¥32.79</b><br>(割引前:<br>¥40.99) | ¥ 3,279  | *         | Ŵ  |
| 見積書制作                                                                         |     |                                | SKPMBHE010<br>ALPS ALPINE<br>RoHS2 | 2024/10/01 当社出荷予<br>定              | 10            | ¥38.69<br>(割引前:<br>¥48.36)        | ¥ 387    | ☆         | Ŵ  |
| <ul> <li>カート内の製品から見積書発行</li> <li>カート内の製品(WEB便)から</li> <li>見結書発行</li> </ul>    |     |                                | 1SS400TE61<br>ROHM<br>RoHS         | <mark>2024/10/02</mark> 当社出荷予<br>定 | 1000          | ¥9.31                             | ¥ 9,310  | *         | Ŵ  |

#### ②CSVファイル「exportCartData.csv」がダウンロードされます

| 名前                 | 更新日時             | 種類                 | サイズ |
|--------------------|------------------|--------------------|-----|
| ~今日                |                  |                    |     |
| exportCartData.csv | 2024/05/22 16:46 | Microsoft Excel CS |     |

会員ページについて

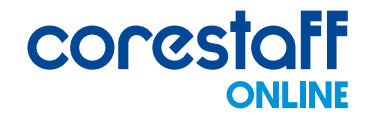

#### 買い物カート よくあるご質問

ログインしていますが、お買い物カートで「お気に入り」ボタンが押せません

ログイン状態で「お気に入り」に登録できない、またはその他のエラーメッセージが 出るときは、一旦「Cookieキャッシュ」をクリアし、再度「お気に入り」登録して下さい。

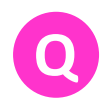

カートに数量入力後、発注完了ができなかったり、 カートに商品を入れた後エラーになり ます

- 次の内容をお試しください。
- ・ 製品の最低発注数(MOQ)の確認
- OSバージョン/ブラウザバージョンの更新
- ・ Google Chromeを使用している場合は、他のブラウザを推奨
- 注文手続きで承認ボタンをクリックした後、「購入手続きへ進む」ボタンをクリックする (「購入情報指定(納品先、支払方法など)」の画面に遷移)

## 会員ページについて

昆積書制作 - カート内の製品から見積書発行 / カート内の製品(WEB便)から
 見積書発行

以下手順で買い物カートに追加した製品をまとめた見積書の発行ができます ※「カート内の製品(WEB便)から見積書発行」も同じ手順です

①カートに製品が入っている状態で、「カート内の製品から見積書発行」をクリックします

## | 見積書制作

- カート内の製品から見積書発行
- カート内の製品(WEB便)から
- ,見積書発行

#### ②お客様管理番号入力画面が表示されるので、必要な場合はご入力ください

| お客様管理番号入力(任意)                                                                                            |                                 |
|----------------------------------------------------------------------------------------------------|---------------------------------|
| お客様側の書類管理として、見積書番号等が必要な場合はお客様の管理<br>入力された内容は見積書の右上部分に顧客見積番号として表示されます<br>不要な場合は、そのまま空欄で操作を進めていただき問題ございません | ᡛ番号を入力してください。(任意項目)<br>└。<br>□。 |
| お客様の管理番号:                                                                                                | (最大16桁)                         |
|                                                                                                    | 見積書を発行する Cancel                 |

## ③「見積書を発行する」ボタンをクリックします

| asa                                                                  | 蒙管理番号入力(任意)                                                      |
|----------------------------------------------------------------------|------------------------------------------------------------------|
| お客様側の書類管理として、見積書番号等が<br>入力された内容は見積書の右上部分に顧客見<br>不要な場合は、そのまま空欄で操作を進めて | 必要な場合はお客様の管理番号を入力してください。(任意項目)<br>積番号として表示されます。<br>いただき問題ございません。 |
| お客様の管理番号:                                                            | (最大16桁)                                                          |
|                                                                      | 見積書を発行する Cancel                                                  |

会員ページについて

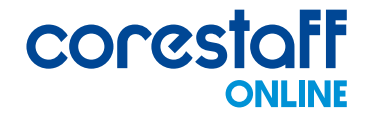

前ページで

#### ■ 見積書制作 - カート内の製品から見積書発行 / カート内の製品(WEB便)から 見積書発行

④御見積書のページが開きます

|                             |                                                      |      | 御  | 〕見積書                | WE202<br>顧客見積者                                            | 2024年05月<br>24052309460<br>转号:TEST2024    | お客様管理<br>入力され<br>こちらに表言<br>3127<br>0523 | <b>里番号を</b><br>こ場合は<br>己されます |
|-----------------------------|------------------------------------------------------|------|----|---------------------|-----------------------------------------------------------|-------------------------------------------|-----------------------------------------|------------------------------|
| コア<br>コア<br><sup>お取引!</sup> | 2 <b>スタッフ株3</b><br>スタッフ テス<br>条件 : 納入月末神翌<br>8 : 1週間 |      | \$ |                     | <b>CO</b><br>コアスタ<br>本社<br>〒171-0022<br>東京都豊島区南池<br>ト港袋BF | <b>2StC</b><br>ッフ株式<br><sub>袋-丁目16番</sub> | した<br>ラフア<br>レーフス<br>15号ダイヤグー           |                              |
| 送 料                         | ¥0                                                   | 小計   |    | ¥12,096             | TEL:03-5954-1<br>FAX:03-5954-1<br>担当:                     | 377                                       |                                         |                              |
| 取扱手数料                       | ¥Ο                                                   | 合計金額 | ¥  | 12,096 (税込 ¥13,306) |                                                           |                                           |                                         |                              |
| 社内管理番号                      | 品名/メー                                                | ーカー  | 数量 | 単価/RoHS             | 単価合計                                                      | 納期                                        | 仕入先ランク                                  |                              |
|                             |                                                      |      |    |                     |                                                           |                                           |                                         |                              |

## **⑤ページ内右上のアイコンより、ご希望の形式で出力ください**

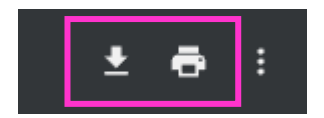

会員ページについて

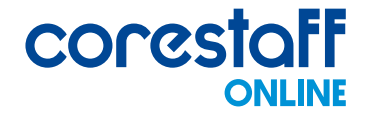

## □ 品質保証書発行 - カート内の製品から保証書発行

以下手順で買い物カートに追加した製品(WEB便)をまとめた見積書の発行ができます ①カートに製品が入っている状態で、「カート内の製品から保証書発行」をクリックします

## | 品質保証書発行

カート内の製品から保証書発行

②品質保証書のページが開きます

quality assurance

品質保証書

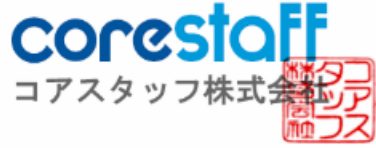

東京都豊島区南池袋一丁目16番15号ダイヤゲート池袋8階 代表取締役 戸澤 正紀 発行日: 2024年05月23日

下記の製品は正規のルートで購入した製品であることを保証します。

| 型名 | メーカー名 | 製品ID | デートコード | 在庫区分 | 在庫タイプ |
|----|-------|------|--------|------|-------|
|    |       |      |        |      |       |

#### ③ページ内右上のアイコンより、ご希望の形式で出力ください

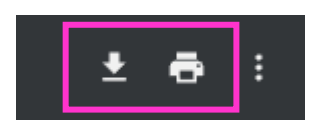

会員ページについて

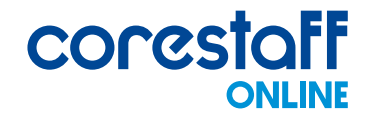

## アカウント管理 - 会社情報 / 担当者情報 / 納入先情報 各情報の管理ができます

#### 情報の編集の方法

※会社情報 / 担当者情報 / 納入先情報 いずれも同じ手順です

#### ①編集したい情報欄の右下の「編集」ボタンをクリックします

#### → 会社情報

| 会社名     | コアスタッフ株式会社                           |
|---------|--------------------------------------|
| 住所      | 171-0033 東京都豊島区南池袋1-16-15 ダイヤゲート池袋8F |
| 電話番号    | 03-5954-1360                         |
| ファックス番号 | -                                    |
| URL     | http://www.corestaff.co.jp/          |
|         | 編集                                   |

#### ②編集したい項目の情報を入力し、「確認画面へ」ボタンをクリックします

#### ● 会社情報

| 会社名       | コアスタッフ株式会社                  |  |
|-----------|-----------------------------|--|
| 郵便番号 (必須) | 171 - 0033 郵便番号から住所を設定      |  |
| 住所(必須)    | 東京都豊島区南池袋1-16-15 ダイヤゲート池袋8F |  |
| 電話番号 (必須) | 03-5954-1360                |  |
| ファックス番号   |                             |  |
| URL       | http://www.corestaff.co.jp/ |  |
|           | 取消し 確認画面へ                   |  |

#### ③「入力完了」ボタンをクリックし、編集完了です

#### 会社情報入力内容確認

| 会社名     | コアスタッフ株式会社                  |
|---------|-----------------------------|
| 郵便番号    | 171 - 0033                  |
| 住所      | 東京都豊島区南池袋1-16-15 ダイヤゲート池袋8F |
| 電話番号    | 03-5954-1360                |
| ファックス番号 |                             |
| URL     | http://www.corestaff.co.jp/ |

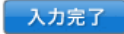

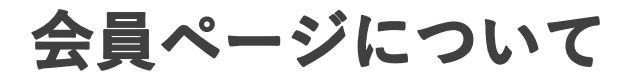

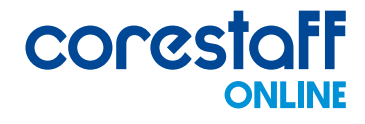

## 🖸 アカウント管理 - 納入先情報

#### 納入先情報の新規作成の方法

#### ①納入先情報欄の「新規作成」ボタンをクリックします

#### → 納入先情報

(未出荷のご購入済み製品で、指定した納品先を変更した場合は反映されませんのでご注意ください。 注文後の納品先変更依頼はご注文完了メールへ返信にてご連絡ください。)

| 納入先を右記で選択した項目で | で絞込: 受取担当名 🗸 | 検索 |    |
|----------------|--------------|----|----|
| 01             |              | 新規 | 作成 |
| 納入先会社名         | コアスタッフ       |    |    |

#### ②情報を入力し、「確認画面へ」ボタンをクリックします

| 納品先会社名 (必須)                     | コアスタッフ株式会社                 |
|---------------------------------|----------------------------|
| 受取担当者名(部署名含む) (必須)              | Test                       |
| 部署名(※送り状や伝票類には印<br>字されません) (必須) | Test                       |
| 国 (必須)                          | ■本                         |
| 郵便番号 (必須)                       | 171 - 0022 郵便番号から住所を設定     |
| 住所 (必須)                         | 東京都豊島区南池袋1-16-15ダイヤゲート池袋8F |
| 電話番号 (必須)                       | 03-5954-1360               |
| よく使う                            | はい                         |
|                                 | キャンセル 確認画面へ                |

#### ③「登録する」ボタンをクリックし、登録完了です

| 納品先会社名                     | コアスタッフ株式会社                 |
|----------------------------|----------------------------|
| 受取担当者名(部署名含む)              | Test                       |
| 部署名(※送り状や伝票類には印<br>字されません) | Test                       |
| 国                          | 日本                         |
| 郵便番号                       | 171 - 0022                 |
| 住所                         | 東京都豊島区南池袋1-16-15ダイヤゲート池袋8F |
| 電話番号                       | 03-5954-1360               |
| よく使う                       | いいえ                        |

会員ページについて

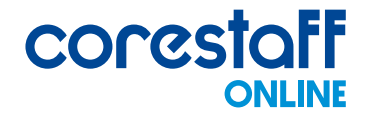

## 🖸 アカウント管理 - 納入先情報

## 納入先情報の削除の方法

#### ①削除したい情報欄の右下の「編集」ボタンをクリックします

| • 4                        |               |
|----------------------------|---------------|
| 納入先会社名                     | TEST1         |
| 受取担当者名(部署名含む)              | TEST          |
| 部署名(※送り状や伝票類に<br>は印字されません) | TEST          |
| 围                          | 日本            |
| 住所                         | 171-0033 TEST |
| 電話番号                       |               |
| よく使う                       |               |
|                            | 編集            |

#### ②「この納入先を削除する」にチェックを入れ、「確認画面へ」ボタンをクリックします。

#### 納品先4

| 納品先会社名 (必須)                     | TEST1                  |
|---------------------------------|------------------------|
| 受取担当者名(部署名含む)(必須)               | TEST                   |
| 部署名(※送り状や伝票類には印<br>字されません) (必須) | TEST                   |
| 国 (必須)                          | ि मि本 ▼                |
| 郵便番号 (必須)                       | 171 - 0033 郵便番号から住所を設定 |
| 住所 (必須)                         | TEST                   |
| 電話番号 (必須)                       |                        |
| よく使う                            | 」はい                    |
| 削除                              | ✓ この納品先を削除する           |
|                                 | キャンセル 確認画面へ            |

#### ③「更新する」ボタンをクリックし、削除完了です

更新するボタンをクリックすると削除を実行します

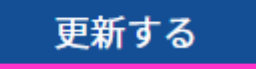

会員ページについて

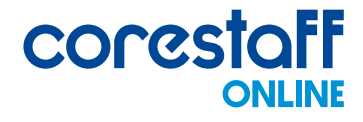

## 🖪 アカウント管理 - ポイント交換

ポイント交換については下記URLをご参照ください <u>https://www.corestaff.co.jp/cms/CoreONLINE/CorePR/CoreStaffONLI</u> <u>NE\_point\_guide.pdf?set0001</u>

## 🖪 アカウント管理 -パスワード変更

以下手順でパスワードを変更いただけます

①「パスワード変更」をクリックします

## |アカウント管理

会社情報、納入先情報の確認・変更が可能

- ▶ 会社情報
- ▶ 担当者情報
- ▶ 納入先情報
- ▶ ポイント交換
- ▶ パスワード変更

#### ②パスワードを入力し、「入力完了」ボタンをクリックして変更完了です

## パスワード変更

| 現在のパスワード                                                        | 例:zaiko0101 (半角英数5文字以上)                          |  |
|-----------------------------------------------------------------|--------------------------------------------------|--|
| 新しいパスワード                                                        | 例:zaiko0101 (半角英数5文字以上)<br>※半角英数字5文字以上で入力してください。 |  |
| 新しいパスワードの確認例:zaiko0101 (半角英数5文字以上)<br>※確認のため希望パスワードを再度入力してください。 |                                                  |  |
|                                                                 |                                                  |  |

会員ページについて

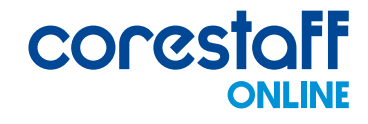

#### アカウント管理 よくあるご質問

Q

会社名を変更するにはどうすればいいですか?

 $(\mathbf{A})$ 

社名変更は、弊社にて変更を承ります。 会員ページの【担当者にメール】ボタンからご依頼ください。

同じ法人名で複数のアカウントを登録した場合どうなりますか?

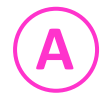

会員登録の際に、同じ法人名、法人住所で登録されると自動で同一法人アカウントへ紐づけさ れ、請求先も同一となります。 既に口座取引がある場合は、支払方法「締払い(口座取引)」を選択して下さい。

納品先は、会員ページ「会員登録情報確認・変更」より新規作成できます。 また、注文毎に納品先を選択できますので、ご希望の納品先・書類送付先をご選択ください。

- 退会するにはどうしたらいいですか?
- A

会員の退会手続きをご希望の場合は、当社営業担当もしくは当社<u>お問い合わせページ</u>の 「その他のお問合せ」よりご連絡ください。

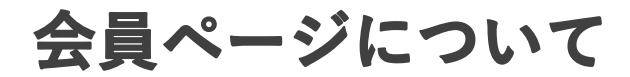

## BOM管理については下記URLをご参照ください。

https://www.corestaff.co.jp/cms/CoreONLINE/CorePR/CoreStaffONLINE\_BOM\_gui de.pdf?set0001

いつもの業務を効率的に

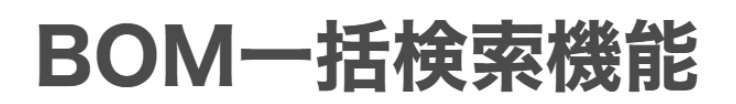

お手元の部品表(BOM)をコアスタッフオンラインに アップロードして一括注文、管理が可能です。

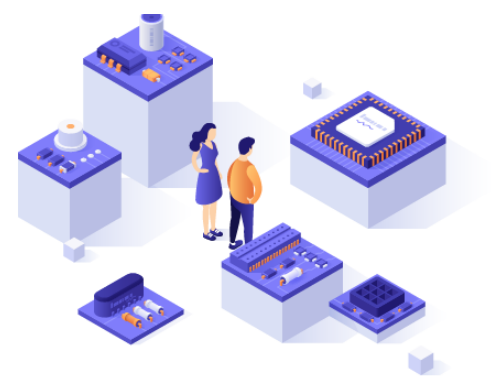

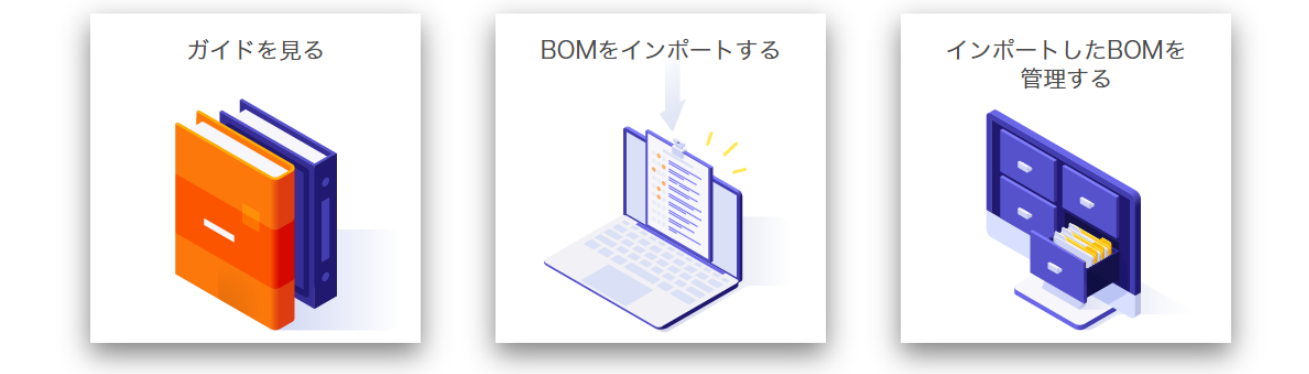

#### BOM一括検索機能とは

部品をひとつひとつ検索・在庫選定・購入という煩わしい作業を簡易化・効率化します。

お手元の部品表(BOM)をBOM一括検索・登録画面にアップロードすることで、部品を一括検索・選定・購入まで 管理可能です。

一度に複数の部品を購入する際には是非ご活用下さい。

※BOM-括検索機能を使用する場合は会員登録が必要です。

#### お得情報

BOM一括検索機能を使用して10アイテム以上・合計10万円以上の注文をした場合、合計金額から1%割引いたします!是非ご利用ください。

#### 主な機能

▶ BOM一括検索・登録

▶ 製品自動検索

▶ 一括購入

会員ページについて

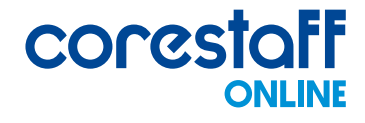

## 📦 実装WEB便・基板WEB便 - 見積履歴

実装WEB便・基板WEB便の見積履歴の確認が可能です

## <u>見積履歴の検索について</u>

#### 見積履歴

#### 見積検索

| 型番検索 (前方一致)     |                                   |
|-----------------|-----------------------------------|
| ステイタス           | 全て •                              |
| や目装り口           | ◎見積受付日 ○見積回答日                     |
| 65光預 <b>7</b> 日 | 2024 • 年 08 • 月 ~ 2024 • 年 09 • 月 |

検索を開始する

見積り機能について詳しくは<u>こちら</u>

- お客様指定品名で検索(部分一致)
   製品の型名から検索できます
- ・カテゴリから検索

実装/基盤から選択して検索できます

- ※日時選択をする場合、「見積回答日」「出荷予定日」いずれかを選択の上、 年月を選択して検索ください
- ・時期の指定(年)
   選択した年から検索できます
- ・時期の指定(開始月から終了月までを指定) 選択した月から検索できます

## 検索結果について

見積受付日 2024 年 08月 から 2024 年 09月分までを表示

全選択 選択した部品をまとめてカートに入れる

※カートに入れた製品はまとめて見積書を発行できます

| 選択 | <b>見積</b> 詳細 | <b>見積</b> 受付日 | <b>見積</b> 回答日 | 刑 <b>欠 / ᆺ+_</b> 攵 | 数量 |    | 単価 |    | フェイタフ | 間限会 |
|----|--------------|---------------|---------------|--------------------|----|----|----|----|-------|-----|
|    |              |               |               | 至石 <b>/ ハーハ</b> ー石 | 希望 | 回答 | 希望 | 回答 | ~/12~ |     |

・見積詳細

見積内容の詳細を確認することができます

会員ページの以下アイコンより、専任の担当者へお問い合わせいただけます

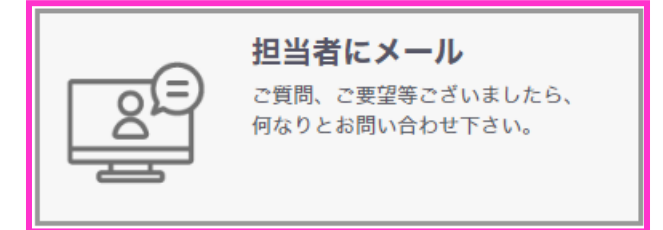

## また、会員様専用のお問い合わせページもございますので 以下手順に沿ってお問い合わせください

①ページトップの「お問い合わせ」>「お問い合わせ先」をクリックします

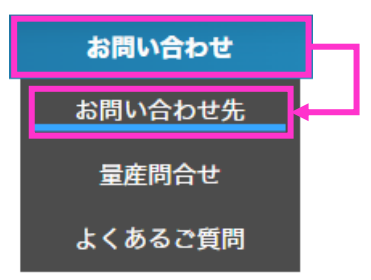

②「会員様専用お問い合わせ窓口」をクリックします

会員様専用 お問い合わせ窓口

③状況に応じて選択し、お問い合わせください

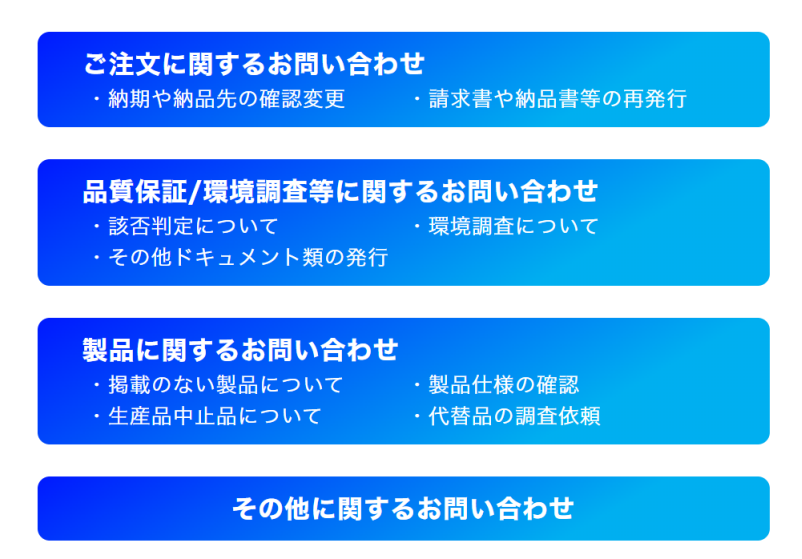

# ご注文までの流れについて

| 製                       | 製品検索                                      |                                                                                                    |                                        | ¥ ۹ ∰<br>· ×   ×<br>•                                                                              | ーカー型名 or コアフ<br>品質保証                                                | 、タッフ型名 or キー<br>余利在庫                                | -7-ド + כ<br>ענע-גוע           | だりり検索 検索 複数<br>検索<br>使い方ガイド ; |
|-------------------------|-------------------------------------------|----------------------------------------------------------------------------------------------------|----------------------------------------|----------------------------------------------------------------------------------------------------|---------------------------------------------------------------------|-----------------------------------------------------|-------------------------------|-------------------------------|
| 自社在庫・<br>提携先在庫<br>ありの場合 | 在庫なしの場合<br>✔                              | 実 在表9イブタ                                                                                                    | 在库                                     |                                                                                                    |                                                                     | 早名/メーカ名                                             |                               |                               |
| 2                       | 在庫確認                                      | <ul> <li></li></ul>                                                                                                    | ロケーション <sup>9</sup><br>自社在庫<br>即日出荷    | 58                                                                                                 | ワンタッチ役ボール(リール<br><mark>コアスタッフ</mark> オ <b>リジ</b> ナルグ3<br>CORE STAFF | そ <del>の告告報</del><br>専用)<br>ッポール(無地猫)ワ <b>ンタッ</b> チ | 底 長さ224×幅197×高さ1 <b>0</b> 2r  |                               |
| Š                       |                                           |                                                                                                    |                                        | •                                                                                                  | コアスタッフ <mark>オリジナルト </mark>                                         | , (大) 長さ110×幅150                                    | <u>×高さ10mm</u>                | リアルタイム更新在連                    |
| ě                       | 見積依頼                                      | 価格見積依頼 必須事項を入力し、下部の「入力内容<br>取在の注意点象」点           度         メーカー型を(6)和<br>パイーカーを         希望教           メーカー型を         メーカー型を | を確認する」ボタ                               | ンをクリッ<br>希望単価 :<br>(必須) (<br>希望単価を)                                                                | クレてください。<br>の棚に入力がある第件を<br>代約に対応させていただきます<br>入力 0.0 円               | 希望納期 ※存在しない日秋<br>(必須) 選択された月の翌                      | が開発された場合<br>月の1日に設定させていただきます。 | 保可                            |
| <b>V</b>                | <b>V</b>                                  |                                                                                                    |                                        |                                                                                                    |                                                                     |                                                     |                               |                               |
| č                       | 見積回答                                      | ●●株式会社<br>●●様<br>いつもお世話になってお<br>コアスタッフ株式会社で                                                                                | ります。<br>ございます                          |                                                                                                    |                                                                     |                                                     |                               |                               |
| Ý                       | <b>V</b>                                  | この度はお見積り依頼い                                                                                                    | ただきあり                                  | がとう                                                                                                | ございます。                                                              |                                                     |                               |                               |
|                         |                                           | 買い物カート                                                                                                    |                                        |                                                                                                    |                                                                     |                                                     |                               |                               |
| č                       | 各転応2:2016時7上日時日19(で1)<br>また、同日の出帯でも複数回口であ | r。特にご指定が<br>量けさせていただ<br><b>型名/メーカー</b><br><b>アートコード/R</b> d<br>3355TE-17<br>HM<br>HS                                       | ない場合、様<br>くこともご<br>名<br>HS 2<br>1<br>2 | は広が無い次定比何いたします。<br>なますのでご了承ください。<br><u> 出待予定日</u><br>025/01/30<br>7:00 までのオゲーで<br>025/01/30 当社出待予定 | <b>第入数型 単質 [円]</b><br>1 ¥16.1                                       | 税收金額(円) 削除<br>¥16 前〕                                |                               |                               |
|                         | <b>V</b>                                  |                                                                                                    |                                        |                                                                                                    |                                                                     |                                                     |                               |                               |
| 見積履                     | 歴/注文履歴<br>で確認                             | コアスタッフ テ<br>注文局<br>第八周囲<br>注文系の<br>手続き t                                                                                   | スト 様<br>を閲覧できま<br>の案件からり<br>可能です。      | <b>専用^</b><br>す。<br>ピート発注                                                                          | °− <i>У</i>                                                         | <b>見積探歴</b><br>見精依頼の慶<br>見焼済みの案(<br>可能です。           | 歴を閲覧できます。<br>件から発注手続きも        |                               |

- 在庫状況が「自社在庫」になっている商品は、当社倉庫に在庫があります。 17:00までのご注文は当日出荷が可能です。
- ・ 在庫状況が「提携在庫」の場合は、当社提携会社に在庫があります。

  納期はご注文後、おおむね3~4日になります。
- 価格が表示されている商品はログイン後、ご注文が可能です。
   在庫情報は最新を期していますが、万が一売り切れの際はご了承ください。

corestaff

ONLINE

製品検索について

## ○ キーワードで製品検索する方法

## トップページ上部の検索窓にキーワードを入力して検索します

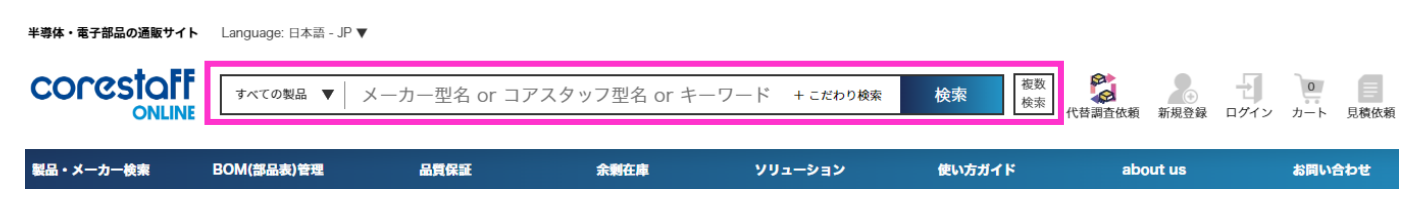

#### 製品の絞り込み検索も可能です

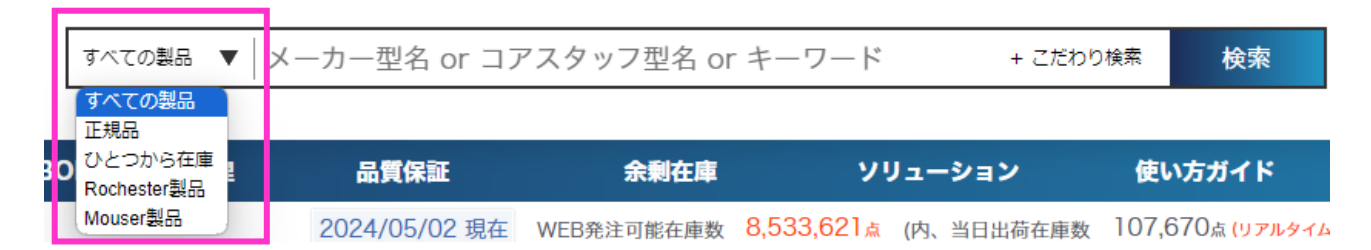

#### 「こだわり検索」より検索条件を追加することが可能です

表示順の並び替え、RoHSの絞り込み、検索キーワードの一致について検索条件に追加することができます。

| すべての製品 ▼    | メーカー型名 or コ   | アスタッフ型名 o  | r キーワード       | + こだわり検索 | を<br>た 本 本 本 本 本 本 本 本 本 本 本 本 本 本 本 本 本 本 | 新規登録 |
|-------------|---------------|------------|---------------|----------|--------------------------------------------|------|
| 品表(BOM)一括検索 | 品質保証          | 余剰在庫       | נעע           | こだわり     | 。<br>検索を追加 <u>条件クリア</u>                    |      |
| <b>1</b>    | 2025/02/20 現在 | WEB発注可能在庫数 | 9,392,613ā (p | 表示順      | ○出荷が早い順 ○単価が安い順 ○在庫数が多い順                   | 5    |
| . <b>も</b>  |               |            |               | RoHS     |                                            |      |
| 9           |               |            |               | 検索条件     | ○完全一致(一部在庫のみ) ○部分一致                        |      |

製品検索について

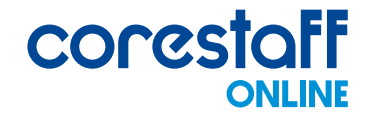

## 🔾 型番名で製品検索する方法

①「製品・メーカー検索」タブの「型番名検索」をクリックします

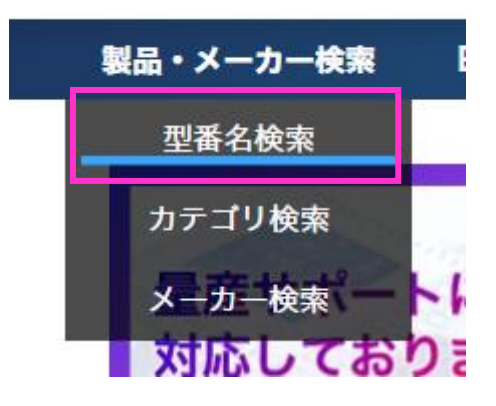

#### ②「型番キーワード」を入力して検索条件を選択後、「検索」ボタンをクリックします

#### 型番名検索 型番キーワード メーカー型名 or コアスタッフ型名 or キーワード 検索範囲 すべて 絞り込み条件 ○ ひとつから ○ 正規品 ○ Mouser製品 ○ Rochester製品 ○ RoHS対応品のみ ○ 完全一致(一部在庫のみ) ○ 出荷が早い順 検索結果並び順 ○ 単価が安い順 検索

<u>複数検索はこちら</u>

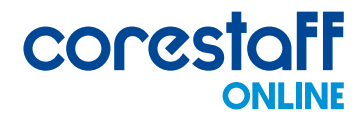

Q カテゴリから製品検索する方法

## TOPページから検索する場合

該当のカテゴリ名にカーソルを合わせ、該当のカテゴリをクリックします

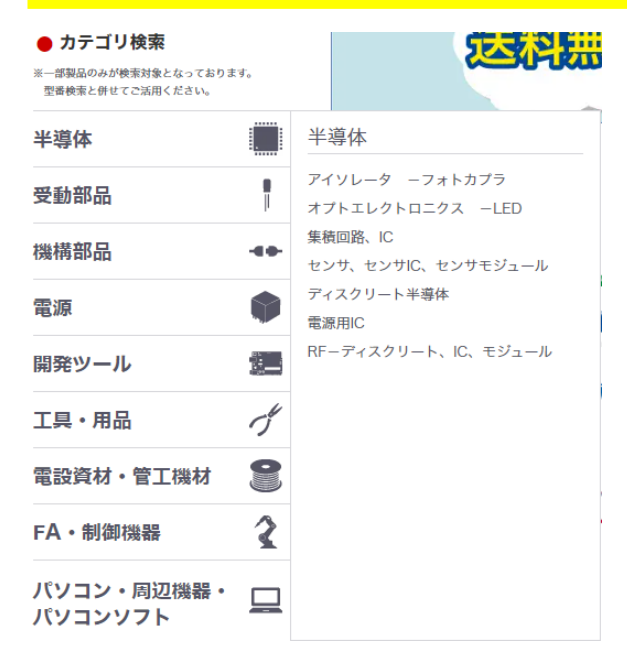

## カテゴリ検索ページから検索する場合

#### 「製品・メーカー検索」タブの「カテゴリ検索」をクリックします

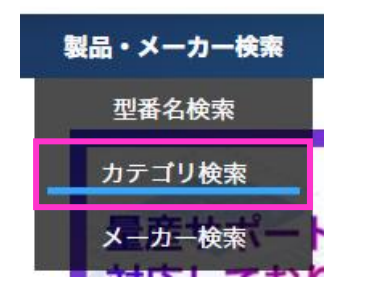

#### ② 該当のカテゴリをクリックします

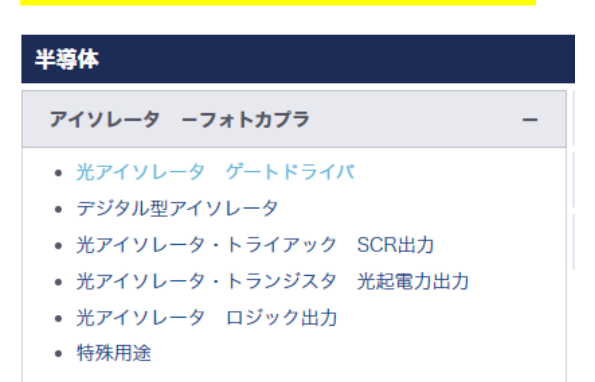

# 製品検索について

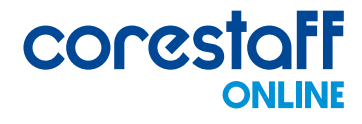

🔾 メーカーから製品検索する方法

#### TOPページから検索する場合

① 該当のメーカーロゴをクリックします

| ● メーカーから    | ら<br>探す                  |                          |                 |                  |                       |                       |                                 |                   |                                               |   |
|-------------|--------------------------|--------------------------|-----------------|------------------|-----------------------|-----------------------|---------------------------------|-------------------|-----------------------------------------------|---|
| メーカー直接購     | х                        |                          |                 |                  |                       |                       |                                 |                   |                                               |   |
| ROHM        | HRS                      | JST                      | TDK·Lambda      | <b>Bellnix</b> ° | II TRACO POWER        | TAIYO YUDEN           | EPSON                           | SanKen            | ALPSALPINE<br>Perfering the Act of Distantion | 1 |
| ABLIC       | MITSUMI                  | TOKIN<br>o VAGEO company | C VAGED company | Littelfuse       | ₩ Littelfuse GK       | ShinDengen /          | schaffner<br>HOMER FOMER TO HOU |                   | Coilcraft                                     |   |
| Power Cords | DEFINIX.                 | KAGA FEI                 | 🗾 J.A.M.        | I-PEX            | #F.R.27<br>SATO PARTS | /// IRISO             | GigaDevice                      | Rubyoon           | HTK<br>*###I#                                 | - |
| 正規ルート購入     |                          |                          |                 |                  |                       |                       |                                 |                   |                                               |   |
| molex       | OMRON                    | infineon                 | RENESAS         | TOSHIBA          | SONY                  | CHEMI-CON             | Micron.                         | <b>М</b> ІСКОСНІР | <i>₹<u>т</u>Е</i>                             | Î |
| ток         | nichicon                 | 57                       | OKT             | Panasonic        | KEL                   | MinebeaMitsumi        | Limuta                          | 村田製作所             | 富士通                                           | - |
| ● サプライヤ-    | ーから探す                    |                          |                 |                  |                       |                       |                                 |                   |                                               |   |
|             | Rochester<br>Electronics | Dis                      |                 | ⊿ דע דע          |                       | <b>茶来王素株式会社</b>       | HOZ/JN                          | TDC               | レノボ<br>保守パーツ                                  | - |
| リユース<br>トレー | KYØHRITSU                | Quadcept                 | R5              | Taica            | ◎ 黙朝日ラバー              | N I H O N<br>ELEPARTS |                                 |                   |                                               | • |

#### ② 各メーカーページ内から検索してください

「型名検索」「カテゴリ検索」から検索いただけます。

#### メーカー検索ページから検索する場合

#### ①「製品・メーカー検索」タブの「メーカー検索」をクリックします

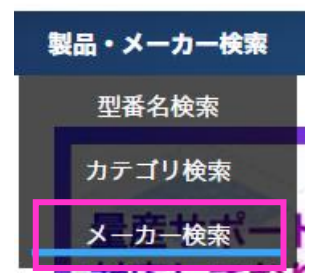

#### ② 該当のメーカーをクリックします

#### ③ 各メーカーページ内から検索してください

「型名検索」「カテゴリ検索」から検索いただけます。

製品検索について

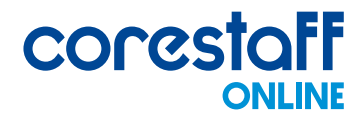

## 🔾 複数製品を一括検索する方法

#### ①トップページの検索窓の横にある「複数検索」ボタンをクリックします

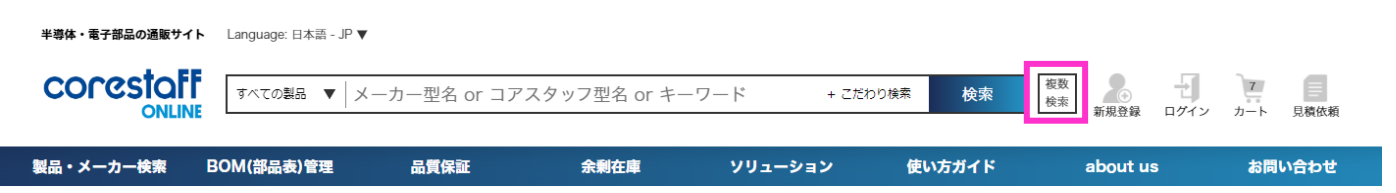

#### ②キーワードを入力し、「検索」ボタンをクリックします

複数のキーワードを入力する場合は改行してください。

#### 複数検索

部品表などから複数型名をまとめてコピーし、検索用テキストボックスに貼り 付け(入力)してください。 ※複数の部品は、部品ごとに改行して区切ってください。

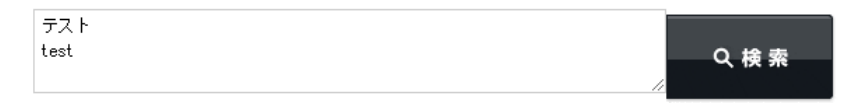

※コアスタッフオンラインには、一括検索機能「部品表(BOM)管理」もございます。 部品表(BOM)をコアスタッフオンラインにアップロードし、

一括検索・注文・管理が可能です。詳細は下記URLをご確認ください。

https://www.zaikostore.com/zaikostore/bomImport/contents

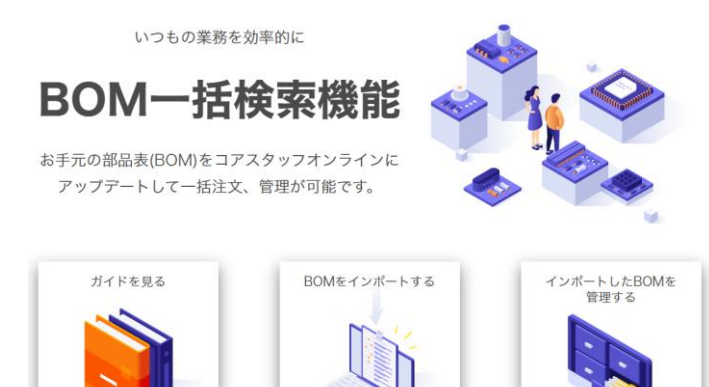

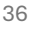

製品検索について

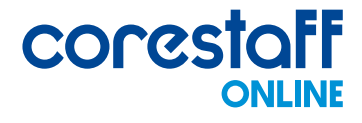

#### Q 「RoHS」を検索する方法

#### ①トップページ上部の検索窓内の「こだわり検索」をクリックします

| すべての製品 🔻 | メーカー型名 or コアスタッフ型名 or キーワード | + こだわり検索 | 検索 |
|----------|-----------------------------|----------|----|
|----------|-----------------------------|----------|----|

#### ②追加できる検索条件が表示されますので、該当の条件を選択してから検索してください

| すべての製品 ▼    | メーカー型名 or コ   | アスタッフ型名 or キ   | ーワード +                 | こだわり検索 | 校索 複数 於索 代替調査依頼             | 新規登録 |
|-------------|---------------|----------------|------------------------|--------|-----------------------------|------|
| 品表(BOM)一括検索 | 品質保証          | 余剰在庫           | נעצ                    | こだわり枝  | 食素を追加 <u>条件クリア</u>          |      |
| <b>1</b>    | 2025/02/20 現在 | WEB発注可能在庫数 9,3 | 92,613 <sub>歳</sub> (p | 表示順    | ○出荷が早い順 ○単価が安い順<br>○在庫数が多い順 | \$   |
| :6          |               |                |                        | RoHS   | ORoHS ORoHS2 ORoHS / RoHS2  |      |
| . g         |               |                | 37                     | 検索条件   | ○完全一致(一部在庫のみ) ○部分一致         |      |

#### ※検索して製品一覧が表示された後も、こだわり検索の条件は適用されたままとなります

| 未續                        | 体・電子部品の通販サイト    | Language: 日本語 - JP ▼ |      |             |              |                   |  |  |  |
|---------------------------|-----------------|----------------------|------|-------------|--------------|-------------------|--|--|--|
| C                         | Orestaff        | すべての製品 ▼ te          | st   |             | + こだわり検索 適用中 | <b>検索</b> 複数 検索 代 |  |  |  |
| 製品                        | ・メーカー検索         | BOM(部品表)管理           | 品質保証 | 余剰在庫        | ソリューション      | 使い方ガイド            |  |  |  |
| 半導体・電子部品の通販【コアスタッフ オンライン】 | トップ > TEST 在庫一覧 |                      |      |             |              |                   |  |  |  |
| TEST                      |                 |                      |      |             |              |                   |  |  |  |
| ヒット検索結果: 78 件~ / 型名: TEST | / ステイタス: すべて    | / 数量: 0_             |      |             |              |                   |  |  |  |
| 全選択 チェックした内容をまとめて見積依      | 額する 並び替え:       | 標準                   | ]    | 特定数量での単価を表示 | 表示           | 検索結果をダウンロード       |  |  |  |

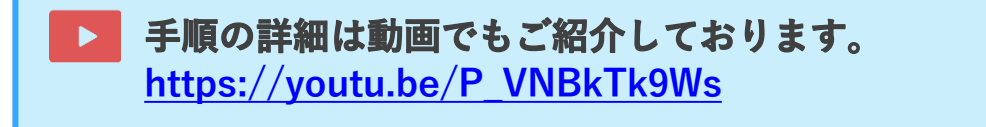

# 見積について

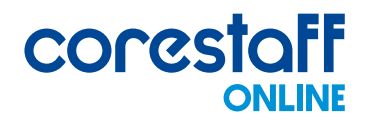

## 🖹 検索結果画面から見積依頼する方法(1製品のみ)

#### ①製品を検索します

※検索方法については「製品検索について」をご参照ください

#### ②「最低発注数量 以降発注単位」列の「見積依頼」ボタンをクリックします

| 選択 | 在庫タイプ ?<br>仕入先ランク ? | サプライヤ? | 在庫<br>ロケーション | 写真 | 型名/メーカ名<br>その他情報  | 在庫数   | デート<br>コード | 単価                                                                                                   | 最低発注数量<br>以降発注単位              | 出荷予定日                                       |
|----|---------------------|--------|--------------|----|-------------------|-------|------------|----------------------------------------------------------------------------------------------------|-------------------------------|---------------------------------------------|
|    | 品質保証<br>B-1         |        | 取り寄せ         |    | AMO1ZV1<br>N/A    | 60    |            | 1 ~ ¥144.0<br>10 ~ ¥102.63<br>50 ~ ¥36.1<br>100 ~ ¥27.78<br>500 ~ ¥22.24<br>1,000 ~ ¥21.13<br>▶続きを見る | 最低発注数量:1<br>以降発注単位:1<br>注文へ進む | 2024/05/08<br>16:00 までのオータ<br>2024/05/17 当社 |
|    | 品質保証<br>B-1         |        | 取り寄せ         |    | AMOT VO<br>SANKEN | 6,612 |            |                                                                                                    | 自 見積依頼                        | 納期見積依賴                                      |

## ③「メーカー型名/メーカ名」欄に製品名が反映されますので、 必要事項を入力し、「入力内容を確認する」ボタンをクリックします。

#### 価格見積依頼

| メーカー型名 <mark>(必須)</mark><br>/メーカー名 | 希望数量<br>(必须)               | 希望単価<br>(必須)        | この棚に入力がある案件を<br>優先的に対応させていただきます                                                                    | <ul> <li>希望納期 ※存在しない日付が選択さ</li> <li>(必須) 選択された月の翌営業日の</li> </ul> | れた場合<br>1日に設定させていただきます。 | 備考<br>その他、何かご希望等ございましたらご記入ください |
|------------------------------------|----------------------------|---------------------|----------------------------------------------------------------------------------------------------|------------------------------------------------------------------|-------------------------|--------------------------------|
| ABC-2<br>BUSSMANN                  | 0 pcs                      | 希望単価を<br>価格帯から<br>択 | E入力 0.0 円<br>6速 [選択 マ                                                                              |                                                                  | 日村を選択                   |                                |
| - 記内容の入力が終れ<br>? 入力の内容に基づい         | りましたら、以下の内容<br>て、よりお客様のご希望 | 深にもお答え<br>『に則した回    | ください。<br>答をさせていただきます。                                                                              |                                                                  |                         |                                |
| 見積回答期限<br>当社からの見積回答がい<br>※営業日のみ    | つまでに必要かご希望を記入し             | てください。              | 指定なし 🖌                                                                                             |                                                                  |                         |                                |
| デートコード                             |                            |                     |                                                                                                    |                                                                  |                         |                                |
| 希望梱包形態                             |                            |                     | 指定なし  ▼                                                                                            |                                                                  |                         |                                |
| RoHS指令                             |                            |                     | ●N/A ○有鉛 ○PBF                                                                                      | ORoHS ORoHS2                                                     |                         |                                |
| 仕入ルート 彭漢                           |                            |                     | ●正規品のみ ○市場在庫全(                                                                                     | *                                                                |                         |                                |
| 購入のポイント 🕺                          | a l                        |                     | ●価格重視 ○納期重視                                                                                        |                                                                  |                         |                                |
| 使用用途 國面                            |                            |                     | <ul> <li>         ・         ・         ・</li></ul>                                                  | 託等)                                                              |                         |                                |
| 調達の種類 <mark>必須</mark>              |                            |                     | ●正規ルート品が間に合わないが<br>○生産中止品(EOL)の調達<br>○以前より探しているが見つかり<br>○小ロット生産、または試作品(<br>○生産スタートしたが数量不足が<br>○その他 | とめ至急調達<br>らない入手困難品<br>のため、必要数量・短納期で調達<br>が見つかり急遽調達               |                         |                                |
| 購入の意思                              |                            |                     | 希望価格・納期が合ったら (                                                                                     | ◉回答をもらってから検討する<br>)購入したい                                         |                         |                                |
| 見積受付完了メール                          | 通知設定                       |                     | 今回のみ E-mail:<br>(登録済みのアドレス以外に見れ                                                                    | 責受付完了を通知したい場合にご入;                                                | <i>b</i> <              |                                |

▶ 入力内容を確認する

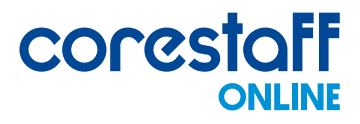

## 🖹 検索結果画面から見積依頼する方法(1製品のみ)

## ④入力内容を確認し、問題なければ同意にチェックを入れて見積依頼をしてください

#### 価格見積依頼

以下の内容でよろしければ依頼ボタンを押してください。

| メーカー型名 <mark>(必須)</mark><br>/メーカー名   | 希望数量<br>(必須) | <b>希望単価</b> この欄に入力がある案件<br>(必須) 優先的に対応させていた | を<br>だきます         | 希望納期(必須)   | 備考            |  |  |
|--------------------------------------|--------------|---------------------------------------------|-------------------|------------|---------------|--|--|
| AM01 V0<br>SANKEN                    | 1.0pcs       | 1円以上5円未満円                                   |                   | 2024/05/31 | 希望単価:1円以上5円未満 |  |  |
| 見積回答期限<br>当社からの見積回答がいつまでに必<br>※営業日のみ | 要かご希望を記入して   | ください。                                       | 指定しない             |            |               |  |  |
| デートコード                               |              |                                             |                   |            |               |  |  |
| 希望梱包形態                               |              |                                             | 指定なし              |            |               |  |  |
| RoHS指令                               |              |                                             | N/A               |            |               |  |  |
| 仕入ルート 必須                             |              |                                             | 正規品のみ             |            |               |  |  |
| 購入のポイント 必須                           |              |                                             | 価格重視              |            |               |  |  |
| 使用用途 必須                              |              |                                             | 自社製品に使用           |            |               |  |  |
| 調達の種類 必須                             |              |                                             | 正規ルート品が間に合わ       | ないため緊急調達   |               |  |  |
| 購入の意思                                |              |                                             | 希望価格・納期が合った       | ら 「回答をもらって | から検討する」       |  |  |
| 見積受付完了メール設定                          |              |                                             | 今回のみ E-mail : 登録無 | ŧL         |               |  |  |
|                                      |              | 🔽 売り切れの可能性が                                 | あることを承諾し, 目積を依頼   | します。       |               |  |  |

上記の内容で見積依頼する

# 見積について

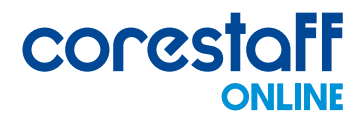

## 🛓 検索結果画面から見積依頼する方法(複数製品)

#### ①製品を検索します

※検索方法については「製品検索」をご参照ください

#### ②該当製品の「選択」欄にチェックを入れます

| 1 | 麗尺 | 在庫タイプ <mark>?</mark><br>仕入先ランク <mark>?</mark> | サプライヤ ? | 在庫<br>ロケーション <sup>?</sup> | 写真<br><i>デー</i> タシート | 型名<br>メーカ名                                |
|---|----|-----------------------------------------------|---------|---------------------------|----------------------|-------------------------------------------|
| 5 |    | 品質保証<br>B-1                                   |         | 取り寄せ<br>海外情報              |                      | <u>BH2220FVM-TR</u><br>ROHM<br>データ<br>シート |
| 5 |    | 品質保証<br>B-1                                   |         | 取り寄せ                      |                      | BH2220FVM-TR<br>ROHM<br>データ<br>シート        |

#### ③ページ上部の「チェックした内容をまとめて見積依頼する」ボタンをクリックします

| 半導体・電子部品の通販サイト                           | Language: 日本語 - JP ▼ |      |              |              |          |          |
|------------------------------------------|----------------------|------|--------------|--------------|----------|----------|
| COrestaff                                | すべての製品 ▼ test        |      |              | + こだわり検索 適用中 | 検索       | 複数<br>検索 |
| 製品・メーカー検索                                | BOM(部品表)管理           | 品質保証 | 余剰在庫         | ソリューション      | 使い方ガイド   |          |
| 半導体・電子部品の通販【コアスタッフ オンライン】トップ > TEST 在庫一覧 |                      |      |              |              |          |          |
| TEST                                     |                      |      |              |              |          |          |
| ヒット検索結果: 78 件~ / 型名: TEST / ステイタス: すべて   | / 数量: 0_             |      |              |              |          |          |
|                                          |                      |      | 特定数量での単価を表示? |              |          |          |
| 全選択 チェックした内容をまとめて見積依頼する 並び替え: 根          | 準・                   |      | 数量を入力        | 表示           | 検索結果をダウン | vロード .   |
|                                          |                      |      |              |              |          |          |

#### ④「メーカー型名/メーカ名」欄に製品名が反映されますので、

## 必要事項を入力し、「入力内容を確認する」ボタンをクリックします

| 価格見積依頼                                 |                             |                                                                  |                                                           |                                        |  |  |  |  |
|----------------------------------------|-----------------------------|------------------------------------------------------------------|-----------------------------------------------------------|----------------------------------------|--|--|--|--|
| 必須事項を入力し、下部の「入力内容を確認する」ボタンをクリックしてください。 |                             |                                                                  |                                                           |                                        |  |  |  |  |
| メーカー型名 <mark>(必須)</mark><br>/メーカー名     | 希望数量<br>(必须)                | 希望単価         この棚に入力がある案件を           (必須)         優先的に対応させていただきます | 希望納期 ※存在しない日付が選択された場合<br>(必須) 選択された月の翌営業日の1日に設定させていただきます。 | <b>備考</b><br>その他、何かご希望等ございましたらご記入ください。 |  |  |  |  |
| AM01A-V0                               | 0                           | 希望単価を入力 0.0 円                                                    | n /+ 40 m+n                                               |                                        |  |  |  |  |
| SANKEN                                 | pcs                         | 価格帯から選 <mark>選択 ・</mark><br>択                                    | 口刊在進大                                                     |                                        |  |  |  |  |
| AM01Z-V1                               | 0                           | 希望単価を入力 0.0 円                                                    |                                                           |                                        |  |  |  |  |
| SANKEN                                 | pcs                         | 価格帯から選<br>選択                                                     | 口小を進水                                                     |                                        |  |  |  |  |
| 上記内容の入力が終れ<br>ご入力の内容に基づい               | りましたら、以下の内容<br>いて、よりお客様のご希望 | 客にもお答えください。<br>Pに則した回答をさせていただきます。                                |                                                           |                                        |  |  |  |  |
|                                        |                             |                                                                  |                                                           |                                        |  |  |  |  |
| 見積回答期限<br>当社からの見積回答がい<br>※営業日のみ        | つまでに必要かご希望を記入し              | 「指定なし▼                                                           |                                                           |                                        |  |  |  |  |

#### **⑤内容を確認し、問題がなければ同意にチェックを入れて見積依頼をしてください**

# 見積について

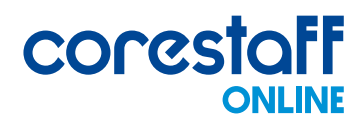

## フォームから見積依頼する方法

## ①トップページ上部の「見積依頼」アイコンをクリックします

| 半導体・電子部品の通販サイト   | Language: 日本語 - JP ▼ |              |             |           | =;     | アスタッフ テスト 様 の担当は   | です▼ ログアウト▶       |
|------------------|----------------------|--------------|-------------|-----------|--------|--------------------|------------------|
| <b>CORESTOFF</b> | すべての製品 🔻 🗡 –         | ・カー型名 or コアス | タッフ型名 or キー | ワード + こだれ | り検索検索  | 複数<br>検索 会員ページ メール | ブート         見積依頼 |
| 製品・メーカー検索        | BOM(部品表)管理           | 品質保証         | 余剰在庫        | ソリューション   | 使い方ガイド | about us           | お問い合わせ           |

## ②必要事項を入力し、「入力内容を確認する」ボタンをクリックします

#### 価格見積依頼

| 選択               | メーカー型名(必須)<br>/メーカー名                       | 希望数量<br>(必須)               | 希望単価         この欄に入力がある案件を         希望納期         ※存在しない日付が選出           (必須)         優先的に対応させていただきます         (必須)         選択された月の翌月の    | Rされた場合<br> 日に設定させていただきます。 | 備考        |
|------------------|--------------------------------------------|----------------------------|----------------------------------------------------------------------------------------------------|---------------------------|-----------|
|                  | メーカー型名<br>メーカー名                            | 0 pcs                      | 希望単価を入力 0.0 円<br>価格帯から選 選択 マ<br>択                                                                                                    | 日付を選択                     | 希望単価:指定なし |
| 訳                | した製品を削除<br>内容の入力が終わりまし<br>りの内容に基づいて、よ      | たら、以下の内容にもお<br>りお客様のご希望に則し | ◆ 在庫調査依頼する製品を追加<br>溶えください。<br>た回答をさせていただきます。                                                                                         |                           |           |
| 記積<br>(社)<br>(名) | 回答期限<br>からの見積回答がいつまでに<br><mark>業日のみ</mark> | 必要かご希望を記入してくだる             | 11、 「指定なし •                                                                                                    |                           |           |
| デートコード           |                                            |                            |                                                                                                    |                           |           |
| 希望               | 相包形態                                       |                            | 指定なし                                                                                                    |                           |           |
| Roh              | HS指令                                       |                            | ●N/A ○有鉛 ○PBF ○RoHS ○RoHS2                                                                                                    |                           |           |
| 仕入ルート 👸          |                                            |                            | ●正規品のみ ○市場在庫全体                                                                                                    |                           |           |
| 購入               | のポイント 脳痛                                   |                            | ●価格重視 ○納明重視                                                                                                    |                           |           |
| 使用               | 用途 巡撫                                      |                            | ●自社製品に使用           ○願客製品に使用(EMS製造受託等)           ○試作・開発           ○保守・メンテナンス           ○顧客へ再販売                                        |                           |           |
| 调達               | の種類 1883                                   |                            | ●正規ルート品が同に合わないため緊急講達<br>○生産中止品(EOL)の講達<br>○以前より悪しているが見つからない入手招類品<br>○ハロット生産、または試作品のため、必要数量・短納期で講達<br>○生産スタートしたが数量不足が見つかり急遽講達<br>○子の他 |                           |           |
| 購入               | の意思                                        |                            | 希望価格・納期が合ったら  @回答をもらってから検討する  ○購入したい                                                                                                 |                           |           |
| 見税               | 受付完了メール通知設                                 | 定                          | 今回のみ E-mail:<br>(登録済みのアドレス以外に見積受付完了を通知したい場合にご入力く                                                                                     |                           |           |

#### ③内容を確認し、問題がなければ同意にチェックを入れて見積依頼をしてください

手順の詳細は動画でもご紹介しております。 <u>https://youtu.be/45EGj0l2PBg</u>

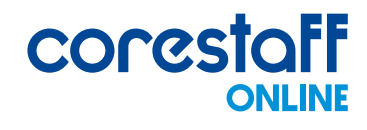

## 三 注文の手順について

#### ①製品を検索します

※検索方法については「製品検索」P9~ をご参照ください

#### ②該当製品の「製品名」リンクまたは「注文へ進む」ボタンをクリックします

| 選折 | 在庫タイプ?<br>仕入先ランク? | サプライヤ ?   | 在庫<br>ロケーション <sup>?</sup> | 写真 | 型名/メーカ名<br>その他情報                                                             | 在庫数                   | デート<br>コード | 単価                                        | 最低発注数量<br>以降発注単位     |   |
|----|-------------------|-----------|---------------------------|----|------------------------------------------------------------------------------|-----------------------|------------|-------------------------------------------|----------------------|---|
|    | ひとつから             |           |                           |    | ワンタッチ段ポール (リール東田)                                                            | 236                   |            | $1 \sim \pm 144.0$<br>$10 \sim \pm 120.0$ | 最低発注数量:1             | ļ |
|    | 正規品<br>A-1(国内)    | corestaff | 自社在庫<br>即日出荷              |    | <u>コアスタップ</u> オリジナルタンホール(無地潮)ワンタッチEE 長さ224×触197×高さ102mm<br>CONL STRT         | 入荷予定数:0               |            | 100 ~ ¥96.0<br>▶続きを見る                     | 注文へ進む<br>軍産見積低期      |   |
|    | ひょうから             |           |                           |    | コアスタッフオリジナルトレー                                                               | 18                    |            | 1~ ¥895.0                                 | 最低発注数量:1<br>以降発注単位:1 |   |
|    | 正規品<br>A-1(国内)    | corestaff | 自社在庫<br>即日出荷              | •  | <mark>コアスタッフ</mark> オリジナルトレー(大)長さ110×幅150×高さ10mm<br>CORE STAFF<br>CORE STAFF | リアルタイム更新在庫<br>入荷予定数:0 |            | 10 ~ ¥878.0<br>100 ~ ¥850.0<br>▶続きを見る     | ■ 注文へ進む ■ 意味目請佐額     | 1 |
|    | 71 koto           |           |                           |    | コアスタッフオリジナルトレー                                                               | 64                    |            | 1 ~ ¥550.0                                | 最低発注数量:1<br>以降発注単位:1 |   |
|    | 正規品<br>A-1(国内)    | corestaff | 自社在庫<br>即日出荷              |    | <mark>コアスタップ</mark> オリジナルトレー (小) 長さ70×欄70×高さ10mm<br>CORE STAFF               | リアルタイム更新在庫<br>入荷予定数・0 |            | 10~¥520.0<br>100~¥495.0                   | 🍹 注文へ進む              | 1 |

#### ③製品詳細ページへ遷移しますので必要数量を入力し、

#### 「カートに追加」ボタンをクリックします

#### 購入数量

| 10    |      |
|-------|------|
| 単価    | 購入金額 |
| ¥13.2 | ¥132 |

カートに追加

#### ④カート内を確認し、「購入手続きへ進む」ボタンをクリックします

| 顧客注文番号                                                                                                    | 型名/メーカー名<br>デートコード/RoHS                                                                                                    | 出荷予定日                                             | 購入数量        | 単価 [円]                                                                                                    | 税抜金額 [円] | 削除               | ※一部製品については、                                                                                                    |  |  |                                                                                                    |  |  |                                                                                                    |  |                                                                                                    |  |                                                                                                    |  |                                                                                                    |  |                                                                                                    |  |                                                                                                    |  |                                                                                                    |  |                                                                                                    |  |                          |  |                                  |  |  |
|----------------------------------------------------------------------------------------------------|----------------------------------------------------------------------------------------------------|---------------------------------------------------|-------------|----------------------------------------------------------------------------------------------------|----------|------------------|----------------------------------------------------------------------------------------------------|--|--|----------------------------------------------------------------------------------------------------|--|--|----------------------------------------------------------------------------------------------------|--|----------------------------------------------------------------------------------------------------|--|----------------------------------------------------------------------------------------------------|--|----------------------------------------------------------------------------------------------------|--|----------------------------------------------------------------------------------------------------|--|----------------------------------------------------------------------------------------------------|--|----------------------------------------------------------------------------------------------------|--|----------------------------------------------------------------------------------------------------|--|--------------------------|--|----------------------------------|--|--|
| 全てに注文番号をコピー                                                                                                    | PS2811-1-F3-A<br>RENESAS<br>N/A<br>RoHS                                                                                                    | 2025/01/30<br>14:00 までのオヴ -で<br>2025/02/10 当社出荷予定 | 151         | ¥47.69                                                                                                    | ¥ 7,201  | Ŵ                | ピンク色の製品は売切れや数量変更の<br>可能性があることを承認する」に<br>チェックを入れて「ご注文毛続きへ進む」                                                                                                    |  |  |                                                                                                    |  |  |                                                                                                    |  |                                                                                                    |  |                                                                                                    |  |                                                                                                    |  |                                                                                                    |  |                                                                                                    |  |                                                                                                    |  |                                                                                                    |  |                          |  |                                  |  |  |
|                                                                                                    | 1SS355TE-17<br>ROHM<br>RoHS                                                                                                    | 2025/01/30<br>17:00 までのオーゲーで<br>2025/01/30 当社出荷予定 | 1           | ¥16.1                                                                                                    | ¥16      | Ŵ                | ボタンをクリックしてください。                                                                                                    |  |  |                                                                                                    |  |  |                                                                                                    |  |                                                                                                    |  |                                                                                                    |  |                                                                                                    |  |                                                                                                    |  |                                                                                                    |  |                                                                                                    |  |                                                                                                    |  |                          |  |                                  |  |  |
| ※重要なお知らせ※<br>一部製品について仕入先か<br>ご注文後にキャンセルのお<br>了承顧います。                                                             | ※重要なお知らせ※<br>一部製品について仕入先から販売割限がかかっております。<br>ご注文後にキャンセルのお願いをさせていただくことがございますのであらかじめご<br>了承顧います。                                                                                                    |                                                   |             | 商品小計<br>送料 2<br>取扱手数料 2                                                                                                    |          | ,217<br>¥0<br>¥0 | ビンク色の製品は売切れ・数量変更の<br>可能性があることを承認する                                                                                                    |  |  |                                                                                                    |  |  |                                                                                                    |  |                                                                                                    |  |                                                                                                    |  |                                                                                                    |  |                                                                                                    |  |                                                                                                    |  |                                                                                                    |  |                                                                                                    |  |                          |  |                                  |  |  |
| お買い物カートについて<br>・ <u>遅送上の問題やその他の事</u><br>ので、ご了承ください。<br>・ 海外取り寄せ品の場合、現                                            | <b>情により、記載されている出荷予定日よ</b><br>地からの出荷規制により、販売させて頂                                                                                                    | りも遅れる場合がございます<br>けない場合もございますこ                     | 消費税<br>合計 2 |                                                                                                    | ¥7,9     | 10%<br>39        | 🔋 ご注文手続きへ進む                                                                                                    |  |  |                                                                                                    |  |  |                                                                                                    |  |                                                                                                    |  |                                                                                                    |  |                                                                                                    |  |                                                                                                    |  |                                                                                                    |  |                                                                                                    |  |                                                                                                    |  |                          |  |                                  |  |  |
| と、ご了承願います。<br>■面右上部の「カート」よ<br>数量を入力して入力欄以外<br>ただし、新しい購入数量が<br>ます。                                                | と、ご了承認います。 <ul> <li>買い物を完了しない状態でログアウトやセッションが切れてしまった場合は、<br/>画面右上部の「カート」より再度カートを見て頂くことで買い物途中の製品が表示されます。</li> <li>要証を入力して入力期以外の場所をクリックすると、新しい数量にで再計算いたします。</li> <li>ただし、新しい場入数量が在岸数を 超える場合や、発注単位の倍数でない場合は元の数量に戻ります。</li> </ul> |                                                   |             | ○了承額にます。<br>券を売了しない状態でログアウトやセッションが切れてしまった場合は、<br>日本部の「カート」より再度カートを見て頂くことで買い勉強中の最高が表示されます。<br>を入力して入力欄以外の場所をクリックすると、新しい数量にで再計算いたします。<br>し、新しい編入数量が在連数を超える場合や、発注単位の借数でない場合は元の数量に戻り。 |          |                  | 「茶飯にます。<br>・完了しない状態でログアウトやセッションが切れてしまった場合は、<br>活の「カート」より再度カートを見て頂くことで買い敏速中の第品が表示されます。<br>、力して入力棚以外の場所をクリックすると、新しい数量にで将計算いたします。<br>新しい購入数量が在庫数を 超える場合や、発注単位の倍数でない場合は元の数量に戻り |  |  | 「子覆います。<br>た完了しない状態でログアウトやセッションが切れてしまった場合は、<br>上述の「カート」より再度カートを見て頂くことで買い物途中の製品が表示されます。<br>入力して入力欄以外の場所をクリックすると、新しい数量にで再計算いたします。<br>、新しい購入数量が在庫数を超える場合や、発注単位の倍数でない場合は元の数量に戻り |  |  | ご了承認います。<br>物を完了しない状態をログアウトやセッションが切れてしまった場合は、<br>右上部の「カート」より再度カートを見て頂くことで買い物途中の製品が表示されます。<br>を入力して入力欄以外の場所をクリックすると、新しい現量にで再計算いたします。<br>し、新しい購入数量が在庫数を 超える場合や、発注単位の倍数でない場合は元の数量に戻り。 |  | と、ご方須飯います。<br>買い物を完了しない状態でログアウトやセッションが切れてしまった場合は、<br>画面右上部の「カート」より再度カートを見て頂くことで買い物途中の製品が表示されます。<br>数量を入力して入力種以外の場所をクリックすると、新しい数量にで有計算いたします。<br>ただし、新しい隔入数量が在座数を 超える場合や、発注単位の倍数でない場合は元の数量に戻り<br>ます。 |  | と、ご予選います。<br>買い物意完了しない状態でログアウトやセッションが切れてしまった場合は、<br>画面右上部の「カート」より再度カートを見て頂くことで買い物途中の製品が表示されます。<br>2 数量を入力して入力欄以外の場所をクリックすると、新しい数量にで再計算いたします。<br>ただし、新しい構入数量が在岸数を 超える場合や、発注単位の倍数でない場合は元の数量に戻り<br>ます。 |  | と、ご方承額います。<br>買い物を完了しない状態でログアウトやセッションが切れてしまった場合は、<br>画面右上部の「カート」より再度カートを見て頂くことで買い物途中の製品が表示されます。<br>数量を入力して入力欄以外の場所をクリックすると、新しい数量にで再計算いたします。<br>ただし、新しい購入数量が在庫数を超える場合や、発注単位の倍数でない場合は元の数量に戻り<br>ます。 |  | と、ご方類的にます。<br>買い物を完了しない状態をログアウトやセッションが切れてしまった場合は、<br>画面右上部の「カート」より再度カートを見て頂くことで買い物途中の製品が表示されます。<br>数量を入力して入力欄以外の場所をクリックすると、新しい数量にで再計算いたします。<br>ただし、新しい購入数量が在庫数を超える場合や、発注単位の倍数でない場合は元の数量に戻り<br>ます。 |  | 、ご了深趣います。<br>い物を完了しない状態でログアウトやセッションが切れてしまった場合は、<br>商士は却の「カート」より前長カートを見て頂くことで買い物施中の製品が表示されます。<br>量を入力して入力欄以外の準所をクリックすると、新しい数量にて再計解いたします。<br>だし、新しい場入数量が在庫数を 超える場合や、発注単位の倍数でない場合は元の数量に戻り<br>す。 |  | 深趣います。<br>完了しない状態でログアウトやセッションが切れてしまった場合は、<br>感の「カート」より再度カートを見て頂くことで耳い物語(中の製品な友示されます。<br>、力して入力難以外の場所をクリックすると、新しい数量にで再計算いたします。<br>新しい編入数量が在岸数を超える場合や、発注単位の倍数でない場合は元の数量に戻り |  | (2)管住品の電告、現地からの出荷規制により、販売させて自)がない電台をごさいますと<br>7.発展います。<br>技売了しない状態でログアウトやセションが別れてしまった電台は、<br>注却の「カート」より再使カートを見て頂くことで買い物達中の製品が表示されます。<br>注却の「カート」より再使したな見て頂くことで買い物達中の製品が表示されます。<br>注かして入力欄以外の場所をクリックすると、新しい意思にで再計算いたします。<br>、新しい編入数量が在接数を 超える電合や、発注単位の信数でない電台は元の数量に戻り |  | □ ビンク色の製品は売<br>可能性があることを |  | は売切れ・数量変更の<br>≤を承認する<br>■ に続きへ進む |  |  |
| <ul> <li>ハートに製品をいれたに向点<br/>先に他のお客様が購入手続<br/>ありますので、ご了承くだ。</li> <li>削除ボタンをクリックする</li> <li>取寄せ品の保証期間起算日</li> </ul> | <ul> <li>カートに要品をいれた時点では、注文は確定しておりません。</li> <li>たに他の法常体薄具 天装を空充了した器合は、カートの中にいれた 製品を購入できない場合がありますので、ご了承ください。</li> <li>削除ボタンをクリックすると、カートに入れた製品を被楽します。</li> <li>取客社品の貸款期間に費用は、費社入資目からとなります。法容等納品目から起算ではございま</li> </ul>           |                                                   | TOF         | のへ戻り買い                                                                                                    | 物を続ける>   |                  |                                                                                                    |  |  |                                                                                                    |  |  |                                                                                                    |  |                                                                                                    |  |                                                                                                    |  |                                                                                                    |  |                                                                                                    |  |                                                                                                    |  |                                                                                                    |  |                                                                                                    |  |                          |  |                                  |  |  |

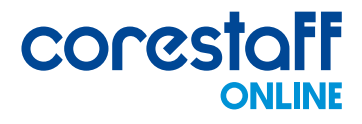

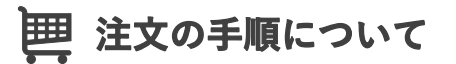

#### ⑤必要情報を入力し、「確認画面・クレジットカード手続」ボタンをクリックします

COCCSTOFF ONLINE

| 1 | ご注文情報入力 | 2 | ご注文情報確認 | 3 | ご注文完了 |
|---|---------|---|---------|---|-------|
|---|---------|---|---------|---|-------|

#### ご注文情報入力

以下情報をご入力の上、次へお進みください。

#### ご注文金額

| 合計②    | ¥286,206 |
|--------|----------|
| 消費税    | 10%      |
| 取扱手数料♀ | ¥0       |
| 送料2    | ¥0       |
| 商品小計   | ¥260,188 |

#### 納品先選択(必須)

|                                      | キーワード    | 受取担当名 🖌                                                                                                    | 検索 |  |
|--------------------------------------|----------|----------------------------------------------------------------------------------------------------|----|--|
|                                      |          |                                                                                                    |    |  |
|                                      |          |                                                                                                    |    |  |
| コアスタッフ様                              | 朱式会社 よく  | 使う                                                                                                    |    |  |
| ) <b>コアスタッフ</b> を<br>住所              | 株式会社 よく  | 使う<br>171-0022 東京都豊島区南池袋ダイヤゲート池袋8F / 日本                                                                                    |    |  |
| ) <b>コアスタッフ</b><br>住所<br>電話番号        | 株式会社 🗔 < | 使う<br>171-0022 東京都豊島区南池袋ダイヤゲート池袋8F / 日本<br>03-5954-1364                                                                    |    |  |
| ) <b>コアスタッフ</b><br>住所<br>電話番号<br>部署名 | 株式会社 よく  | <ul> <li>使う</li> <li>171-0022 東京都豊島区南池袋ダイヤゲート池袋8F / 日本</li> <li>03-5954-1364</li> <li>情報システム課 ※送り状や伝票類には印字されません</li> </ul> |    |  |

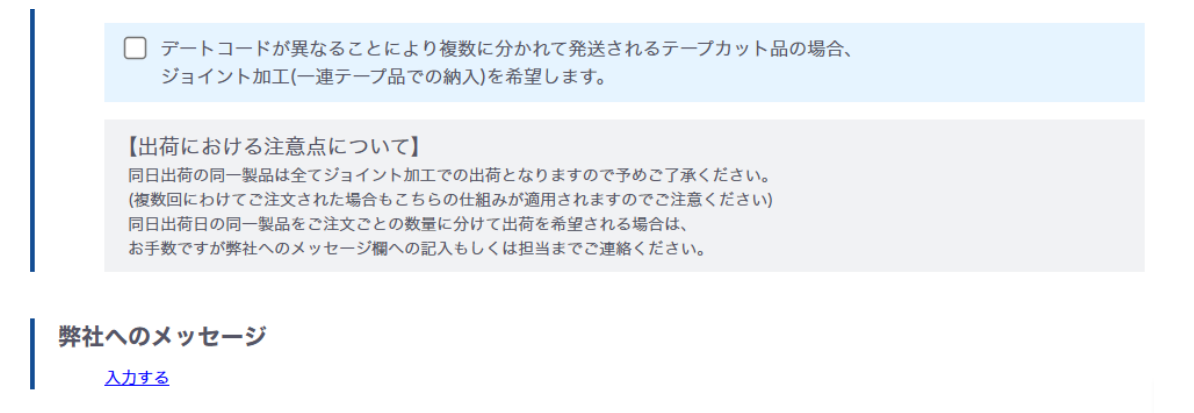

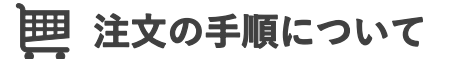

#### **⑥ご注文情報・規約等を確認後、同意するにチェックを入れて**

#### 「購入確定」ボタンをクリックするとご注文完了です

CORESTOFF

1 ご注文情報入力 2 ご注文情報確認 3 ご注文完了

#### ご注文情報確認

| - | * | * | तंक |   |
|---|---|---|-----|---|
|   | 庄 | х | 旧印  | ᇚ |

| 顧客注文<br>番号 | 型名                                                 | メーカー               | デートコ<br>ード | 購入数<br>量 | 単価      | 税抜金額     |
|------------|----------------------------------------------------|--------------------|------------|----------|---------|----------|
|            | AM01                                               | SANKEN             |            | 1        | ¥113.97 | ¥114     |
|            | 175152-1                                           | TE<br>CONNECTIVITY |            | 2        | ¥24     | ¥48      |
|            | 1SS400CMT2R                                        | ROHM               |            | 100,000  | ¥2.51   | ¥251,000 |
|            | 1SS355VMFHTE-17                                    | ROHM               |            | 10       | ¥23.52  | ¥235     |
|            | コアスタッフオリジナルダンボール(無地箱)ワンタッチ底 長さ224×幅<br>197×高さ102mm | CORE STAFF         |            | 10       | ¥120    | ¥1,200   |
|            | 1SS190(TE85L,F)                                    | TOSHIBA            |            | 1        | ¥30     | ¥30      |
|            | 1SS271(TE85L,F)                                    | TOSHIBA            |            | 1        | ¥64.02  | ¥64      |
|            | 1SS355TE-17                                        | ROHM               |            | 10       | ¥13.2   | ¥132     |
|            | BA10324AF-E2                                       | ROHM               |            | 10       | ¥16.35  | ¥164     |
|            | PS2811-1-F3-A                                      | RENESAS            | N/A        | 151      | ¥47.69  | ¥7,201   |
|            |                                                    |                    |            |          |         |          |

| 商品小計      | ¥260,188 |
|-----------|----------|
| 送料②       | ¥0       |
| 取扱手数料 ❷   | ¥0       |
| 代引手数料(無料) | ¥0       |
|           |          |

# めていたまでの必要ができた。他の意ではなる場合は各チェックボックスを選択の上、進んでくだす。 ・ 111日年の ・ 211日年の ・ 211日年の ・ 211日日年のの時代に関する同意を ・ 211日日年のの時代に関本のものたったのでの方針、反社会的勢力の排除 に関する同意書、輸出管理規制に該当するお客様への販売についての方針に同意する ● ご注文情報を修正する ご注文情報を修正する

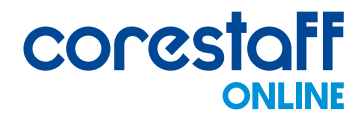

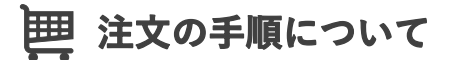

⑦ご注文が完了すると設定したメールアドレスにメールが届きます

件名「コアスタッフ オンライン || ご注文ありがとうございます 【ご注文受付番号】:XXXXXXXXXX のメールが届きます。

#### 注文ついて よくあるご質問

納入先を自社ではなく、別の場所に変更することは可能でしょうか?

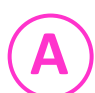

注文画面で発送先の変更が可能です。

書類は納入先ではなく、注文者に送ることはできますか?

A

納入先と書類送付先を別々に設定できます。 詳細は以下URLをご参照ください。 https://help.zaikostore.com/%E7%B4%8D%E5%93%81%E5%85%88%E3 %81%A8%E6%9B%B8%E9%A1%9E%E9%80%81%E4%BB%98%E5%85%8 8%E3%81%AE%E8%BF%BD%E5%8A%A0%E6%96%B9%E6%B3%95-6510db9b0de64c001c89b600

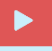

手順の詳細は動画でもご紹介しております。 https://youtu.be/kbwgw40DShl

お支払いについて

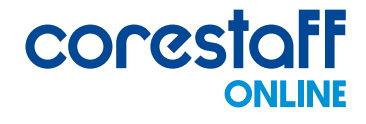

🎯 お支払い方法について

#### お支払い方法は以下から選択いただけます。

| 支払方法      | 新規のお客様 | 既に当社とお取引があり、<br>口座取引を行っているお客様 |
|-----------|--------|-------------------------------|
| 納入前振込     | •      | •                             |
| 商品代引      | •      | ٠                             |
| クレジットカード  | •      | •                             |
| 締払い(口座取引) | -      | •                             |
| NP掛け払い    | •      | -                             |

#### 納入前振込

ご注文後、当社から注文受付のご連絡を差し上げた後にご案内する銀行口座へ お振込みください。当社でご入金を確認した後に商品を発送致します。 尚、お振込み手数料はお客様のご負担でお願い致します。

#### 商品代引

ご注文の商品が到着した時に運送業者(ヤマト運輸、佐川急便)へ 代金をお支払いください。代引き手数料は無料です。

#### クレジットカード

Visa、Master、American Express、JCB がご利用いただけます。

#### 締払い(口座取引)

当社指定の口座取引申請書にご記入頂きます。 当社規定の審査・承認後、「口座取引」が選択可能となります。

#### NP掛け払い

法人/個人事業主を対象とした後払いサービスです。(月末締め、翌月末請求書払い) 請求書は、株式会社ネットプロテクションズからご購入の翌月第4営業日に発行されます。 詳細はよくあるご質問をご参照ください。

お支払いについて

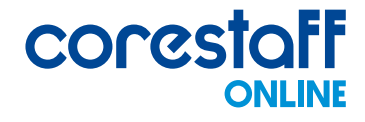

🎾 お支払い方法について

お支払いについて よくあるご質問

クレジットカード決済時にエラーコードが出ましたが、どうしたらよいでしょうか?

A カード認証に失敗する原因は、カードの与信情報を持っていないコアスタッフ側では 調査出来ません。 お客様よりカード会社へお問い合わせをお願いいたします。

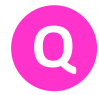

同じ法人名で複数のアカウントを登録した場合の支払い方法・納品先はどうなりますか?

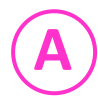

会員登録の際に、同じ法人名、法人住所で登録されると自動で同一法人アカウントへ 紐づけされ、請求先も同一となります。 既に口座取引がある場合、支払方法は「締払い(口座取引)」を選択して下さい。

納品先は、会員ページ「会員登録情報確認・変更」より新規作成できます。 また、注文毎に納品先を選択できますので、ご希望の納品先・書類送付先をご選択ください。

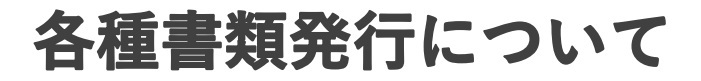

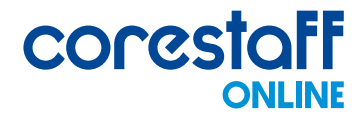

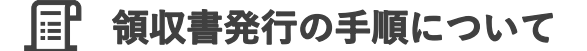

領収書をご希望の場合は、ご注文時に「弊社へのメッセージ」欄にご記載ください

※お支払い方法によって同梱しない場合もございます(詳細はこちら)

弊社へのメッセージ <sup>入力する</sup>

#### 領収書発行についてよくあるご質問

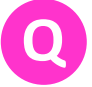

領収書に適格請求書事業者番号の記載はありますか?

 $(\mathbf{A})$ 

納品書や領収書には、適格請求事業者番号は記載されておりません。 請求書のみが、インボイス対応のものとなります。

インボイス対応の請求書のお受取は、お支払い方法により異なります。

| 支払方法     |            | 受取方法                                                                    |  |  |
|----------|------------|-------------------------------------------------------------------------|--|--|
| 納入前振込    |            |                                                                         |  |  |
| 商品代引     |            |                                                                         |  |  |
| クレジットカード |            | 商品に同梱                                                                   |  |  |
| 統払い      | 個別請求書      |                                                                         |  |  |
| (口座取引)   | 合計請求書発行取引先 | 当社から発行される月締請求書が<br>インボイス対応の請求書となります                                     |  |  |
| NP掛け払い   |            | 株式会社ネットプロテクションズから<br>ご購入の翌月第4営業日に発行される<br>月締請求書がインボイスとして<br>提供する書類となります |  |  |

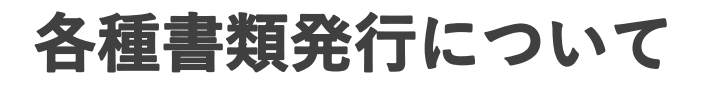

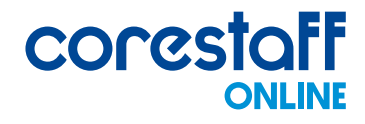

## 📴 RoHS証明書/品質保証書の発行手順について

Google Chromeの場合

①製品詳細ページ内のドキュメント欄にある、各証明書のリンクをクリックします

| ドキュメント      |
|-------------|
| データーシート     |
| RoHS指令適合証明書 |
| 品質保証書       |
| 見積書         |

②証明書が開きますので「印刷する」ボタンまたは「印刷」アイコンをクリックします

RoHS証明書の場合:最下部

品質保証書の場合:右上

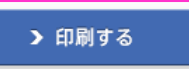

± **ē** :

③詳細設定をクリックし、オプションの「背景のグラフィック」にチェックを入れます

| ED哈J            | 1ページ        |
|-----------------|-------------|
| 送信先             | PDF に保存 ・   |
| ページ             | রুম্বে 🔹    |
| レイアウト           | 縦 *         |
| 詳細設定            | ^           |
| 用紙サイズ           | A4 •        |
| 1 枚あたりのページ<br>数 | 1           |
| 余白              | デフォルト       |
| 倍率              | 既定 •        |
| オプション           | 🔽 ヘッダーとフッター |
| [               | ✓ 背景のグラフィック |

④ご希望の形式(PDF/印刷など)で出力ください

| 印刷  |         | 1ページ |
|-----|---------|------|
| 送信先 | PDF に保存 | •    |
|     |         |      |

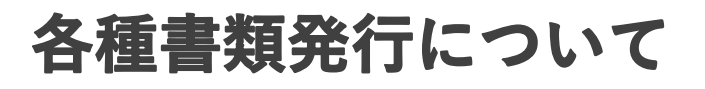

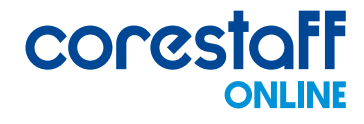

#### 

**Edgeの場合** 

①製品詳細ページ内のドキュメント欄にある、各証明書のリンクをクリックします

| ドキュメント      |
|-------------|
| データーシート     |
| RoHS指令適合証明書 |
| 品質保証書       |
| 見積書         |

②証明書が開きますので「印刷する」ボタンまたは「印刷」アイコンをクリックします

| RoHS証明書の場合:最下部<br>) 印刷する<br>のその他の設定をクリック」 |                    |
|-------------------------------------------|--------------------|
| チェックを入れます                                 | オノションの「月泉のシノノイソノ」に |
| <b>印刷</b> ?<br>合計: 1 枚の ページ               |                    |
| プリンター                                     |                    |
| PDF として保存 V                               |                    |
| レイアウト                                     |                    |
| ○ 縦                                       |                    |
| () 横                                      |                    |
| ページ                                       |                    |
| <ul><li>すべて</li></ul>                     | オプション              |
| 例: 1-5、8、11-13                            | ヘッダーとフッター          |
| その他の設定 〜                                  |                    |
| システム ダイアログを使用して印刷 (Ctrl+Shift+P)          | ● 月京のソフノ1ックス       |
|                                           | く、スロナノおナい          |

## ④ご希望の形式(PDF/印刷など)で出力ください

プリンター

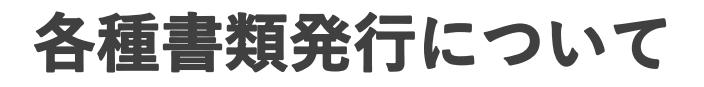

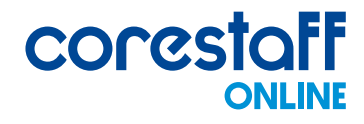

## III RoHS証明書/品質保証書の発行手順について

## Fire Foxの場合

①製品詳細ページ内のドキュメント欄にある、各証明書のリンクをクリックします

| ドキュメント      |
|-------------|
| データーシート     |
| RoHS指令適合証明書 |
| 品質保証書       |
| 見積書         |

#### ②証明書が開きますので「印刷する」ボタンまたは「印刷」アイコンをクリックします

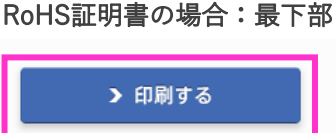

チェックを入わます

品質保証書の場合:右上

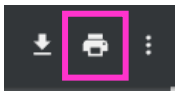

#### ③詳細設定をクリックし、オプションにある「背景のグラフィック」に

| ra Pil    | o #5  |
|-----------|-------|
| ヒリカウ      | 2 10. |
| プリンター     |       |
| D PDF に保存 | ~     |
| 用紙の向き     |       |
| □縦□横      |       |
| ページ範囲     |       |
| すべて       | ~     |
|           |       |
| カラーモード    |       |
| カラー       | ~     |
|           |       |
| 詳細設定      | ~     |
|           |       |

#### ④ご希望の形式(PDF/印刷など)で出力ください

| プ | IJ; | 2 | 7- |  |
|---|-----|---|----|--|
|   |     |   |    |  |

| PDF に保存 | ~ |
|---------|---|
|         |   |

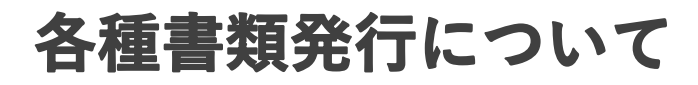

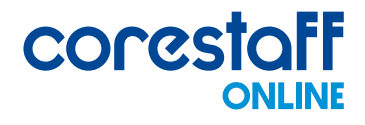

F

## RoHS証明書の発行手順について

購入した製品のRoHS証明書の発行について

- ・当社の「ひとつから」在庫の場合 各製品の詳細ページにあるRoHSステイタスに PDFマークがついていれば発行可能です。
- ・上記以外の製品の場合 製品発注後に届きます「注文受付番号」のご案内メールに返信いただく形で、 RoHS証明書発行依頼をお願い致します。

#### 各種書類発行について よくあるご質問

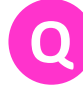

保証内容を教えてください。

コアスタッフオンラインよりご購入いただくすべての製品には、 1年間の保証期間が付与されます。 コアスタッフ オンラインからご購入いただいた製品は、 運営会社であるコアスタッフ株式会社が品質保証を行います。

**詳細はこちらのURLをご参照ください。** https://help.zaikostore.com/%E8%B3%BC%E5%85%A5%E3%81%97%E3%81%9F% E5%95%86%E5%93%81%E3%81%AE%E4%BF%9D%E8%A8%BC%E5%86%85%E5%A E%B9-63b38e12bea666001e0b9d9d

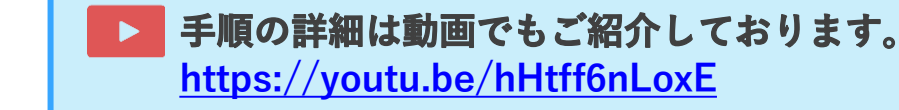

お問い合わせについて

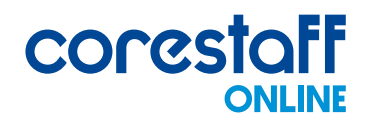

🎦 フォームでのお問い合わせ方法

#### ①トップページ上部の「お問い合わせ」タブをクリックします

| 半導体・電子部品の通販サイト | Language: 日本語 - JP 🔻 |              |              |           | ⊐.     | アスタッフ テスト 様 の担当(   | です▼       | ログアウト▶ |
|----------------|----------------------|--------------|--------------|-----------|--------|--------------------|-----------|--------|
| CORESTOFF      | すべての製品 🔻 🗡 –         | -カー型名 or コアン | スタッフ型名 or キー | ワード + こだれ | りり検索検索 | 複数<br>検索 会員ページ メール | _7<br>カート | 見積依頼   |
| 製品・メーカー検索 日    | BOM(部品表)管理           | 品質保証         | 余剰在庫         | ソリューション   | 使い方ガイド | about us           | お問        | い合わせ   |

#### ②「お問い合わせ」タブ内の「お問い合わせ先」をクリックします

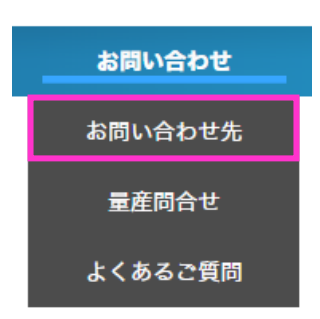

#### ③該当項目を選択し、お問い合わせください

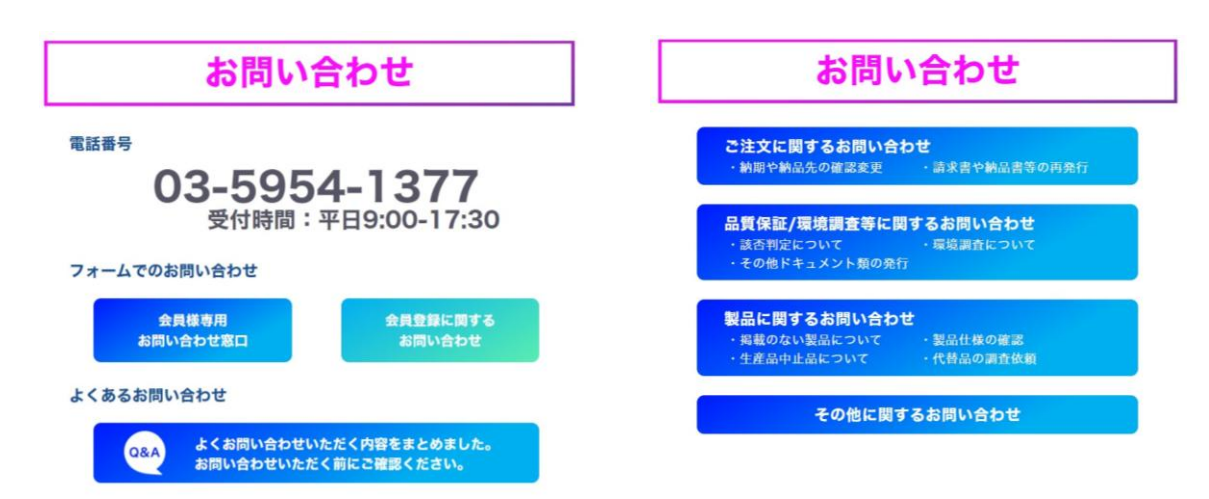

# お問い合わせについて

## 🖂 メールでのお問い合わせ方法

# ①ログイン後、トップページ上部の「メール」アイコンまたは 会員ページ内の「担当者にメール」アイコンをクリックします

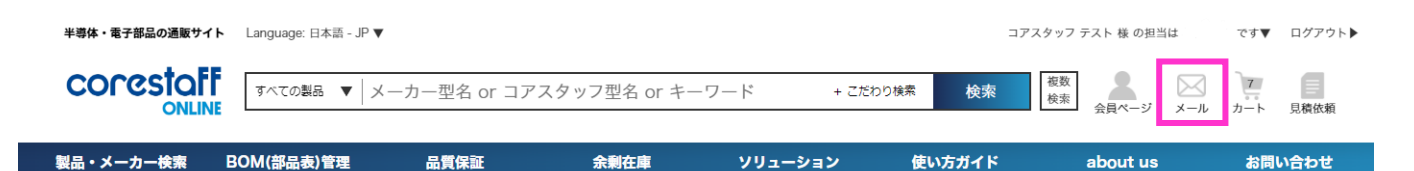

コアスタッフ テスト 様専用ページ

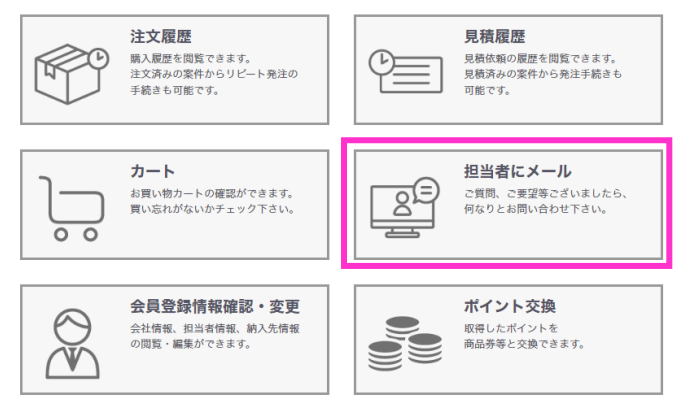

②メーラーが立ち上がります。

<mark>宛先に担当者のメールアドレスが入力されておりますので、</mark> 要件をご入力のうえ、メールを送信してください

お問い合せ方法 よくあるご質問

会員でなくてもお問い合わせは可能ですか?

会員でなくてもお問い合わせフォームをご利用いただくことは可能です。 しかし、会員登録をすることで専任の担当者がアサインされますので、 会員登録していただいた後にお問い合わせいただいた方がスムーズに対応が進みます。 そのため、まずは会員登録のご検討をお願いいたします。

# 代理購入依頼機能について

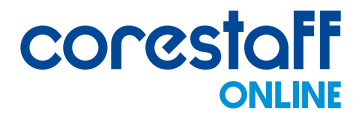

曲 代理購入依頼機能について

申請者様のカート情報を購入担当者様のカートへ共有する機能です。 下記フローでご利用いただけます。

- ① 申請者様が対応:要手配製品をカートへ追加する
- ②申請者様が対応:購入担当者様へカート情報を共有する ※購入担当者様にメールが送信され、メール内のURLからカート情報を取得して 手配を進める形となります
- ③ 購入担当者様が対応:共有されたカート情報から手配を進める

| 坦平东之(19)                |                          |
|-------------------------|--------------------------|
| 逆의접右(16)類)<br>送信元F_mail | no-renly@corestaff.co.in |
| 送信/LE-mail(2)           | no replyeeorestance.jp   |
| 件名修為                    | コアスタッフオンライン:代理購入依頼の内容    |
| 納品先                     |                          |
| 郵便番号(必須)                |                          |
| 住所(必須)                  |                          |
| TEL(必須)                 |                          |
| 宛名(必須)                  |                          |
| 受信者へのメッセージ              |                          |
|                         | 1.                       |
|                         | この内容で送信してもよろしいですか?       |

# 代理購入依頼機能について

## 由 カート情報共有手順(申請者様)

## 申請者様が、以下の手順でカート情報を共有してください

#### ①要手配製品をカートに追加した状態で、カート画面の「代理購入依頼」ボタンを クリックします

買い物カート

各製品ごとの出荷予定日時は目安です。特にご指定がない場合、製品が揃い次第出荷いたします。 また、同日の出荷でも複数個口でお届けさせていただくこともございますのでご了承ください。

| 顧客注文番号                                                                                                    | 型名/メーカー名<br>デートコード/RoHS                                                     | 出荷予定日                                              |                                                                           | 購入数量                                                                       | 単価 [円]     | 税抜金額 [円] | 削除                      |  |  |
|----------------------------------------------------------------------------------------------------|-----------------------------------------------------------------------------|----------------------------------------------------|---------------------------------------------------------------------------|----------------------------------------------------------------------------|------------|----------|-------------------------|--|--|
| 全てに注文番号をコピー                                                                                                    | 1SS355TE-17<br>ROHM<br>RoHS                                                 | 2025/01/30<br>17:00 までのオーダ ーで<br>2025/01/30 当社出荷予定 |                                                                           | 100                                                                        | ¥6.16      | ¥ 616    | 1                       |  |  |
|                                                                                                    | コアスタッフオリジナルダンボ<br>ール(無地箱)ワンタッチ底 長さ<br>224×幅197×高さ102mm<br>CORE STAFF<br>N/A | 2025/01/30<br>15:00 までのオ・ゲーで<br>2025/01/30 当社出荷予定  |                                                                           | 10                                                                         | ¥120       | ¥ 1,200  | Ŵ                       |  |  |
| ※重要なお知らせ※<br>一部製品について仕入先から<br>ご注文後にキャンセルのお願<br>了承願います。                                                                                                    | 販売制限がかかっております。<br>いをさせていただくことがござ!                                           | いますので                                              | あらかじめご                                                                    | 商品小計<br>送料 ?<br>取扱手数料<br>消費税                                               | न <b>0</b> | ¥1,<br>¥ | 816<br>650<br>¥0<br>10% |  |  |
| <ul> <li>お買い物力ートについて</li> <li>運送上の問題やその他の事情により、記載されている出荷予定日よりも遅れる場合がございますので、ご了承ください。</li> <li>海外取り寄せ品の場合、現地からの出荷規制により、販売させて頂けない場合もございますこと、ご了承覯います。</li> <li>買い物を完了しない状態でログアウトやセッションが切れてしまった場合は、<br/>面面右上部の「カート」より再度カートを見て頂くことで買い物途中の製品が表示されます。</li> <li>数量を入力して入力欄以外の場所をクリックすると、新しい数量にて再計算いたします。<br/>ただし、新しい購入数量が在座数を 超える場合や、発注単位の倍数でない場合は、元の数量に戻ります。</li> <li>カートに製品をいれた時点では、注文は確定しておりません。<br/>先に他のお客様が購入手続きを完了した場合は、カートの中にいれた 製品を購入できない場合が</li> </ul> |                                                                             |                                                    | 合 <b>がございます</b><br>ございますこ<br>不 <b>されます。</b><br>します。<br>元の数量に戻り<br>できない場合が | 合計      ¥2,713     あと 3,184円分 購入で送料無料       ご注文手続きへ進む       TOPへ戻り買い物を続ける> |            |          |                         |  |  |
| ありますので、ご了承ください。                                                                                                    |                                                                             |                                                    | <b>算ではございま</b><br>殺はできかねま<br>0円(税抜)を頂                                     | •                                                                          | ☑ 代理顯      | 構入依頼     |                         |  |  |

## ② 表示された画面に必要情報(ピンク枠)を入力し、「送信する」ボタンをクリックします。

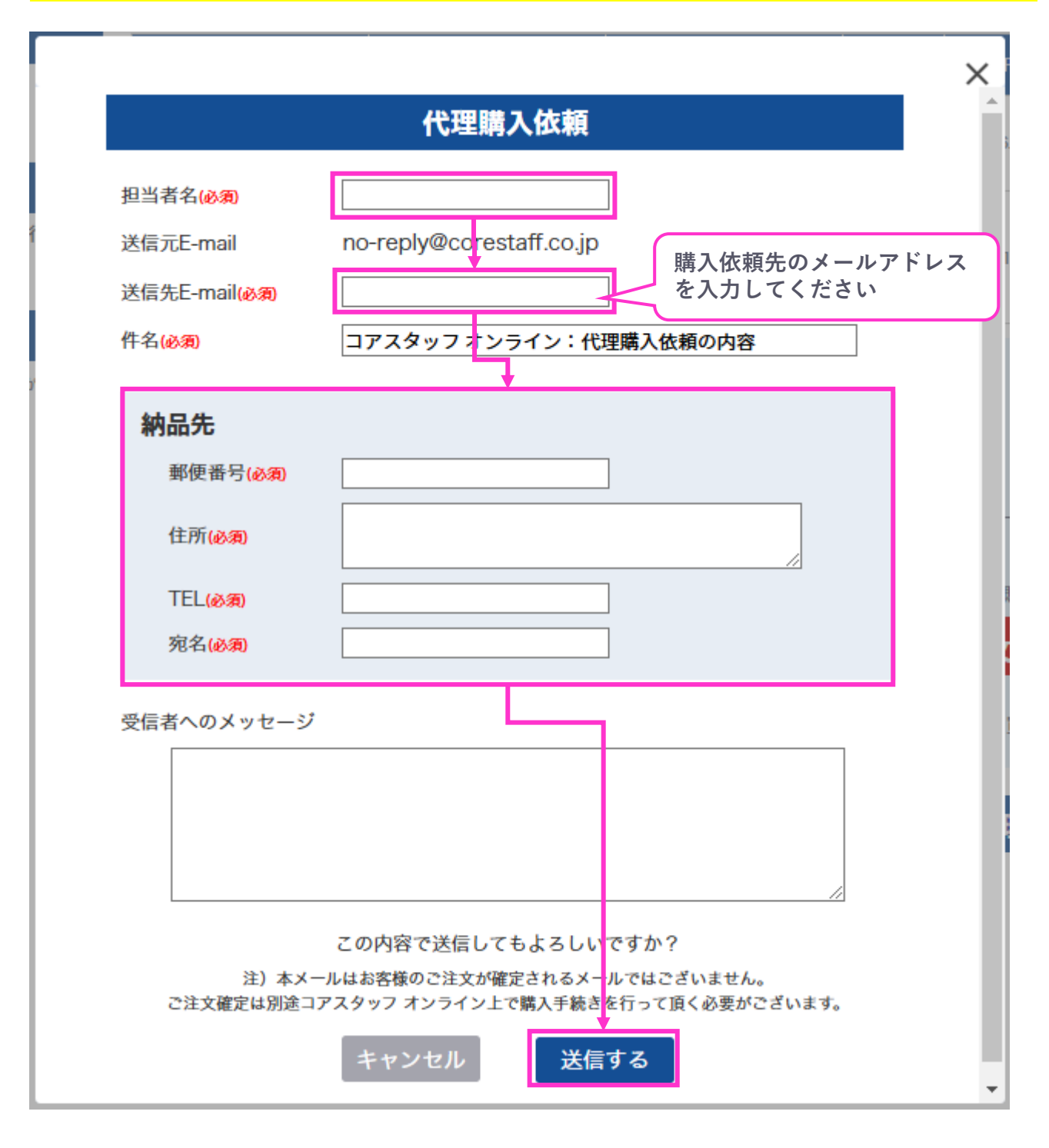

# 代理購入依頼機能について

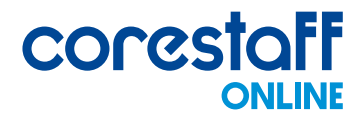

## 曲 カート情報取得手順(購入担当者様)

## 購入担当者様は、以下の手順でカート情報を取得してください

#### ① 「コアスタッフ オンライン:代理購入依頼の内容」の件名でメールが届きます

コアスタッフ オンライン:代理購入依頼の内容

アスト承認 <no-reply@corestaff.co.jp>
 空た
 ロコアスタッフ株式会社(送信専用)
 このメッセージの表示に問題がある場合は、ここをクリックして Web ブラウザーで表示してください。

コアスタッフオンラインをご利用いただきありがとうございます。 以下のとおり代理購入依頼の内容を受け付けました。

【代理購入依頼內容】

ご依頼者名: テスト承認 様く

| 顧客注文番号 | 在庫ID | 型名                                                             | 単価[円] | 購入数量 | 税抜金額 [円] |
|--------|------|----------------------------------------------------------------|-------|------|----------|
|        |      | 1SS355TE-17                                                    | 4.93  | 100  | 493      |
|        |      | 1SS355VMFHTE-17                                                | 9.5   | 100  | 950      |
|        |      | コアスタッフオリジナ<br>ルダンボール(無地<br>箱)ワンタッチ底 長さ<br>224×幅197×高さ<br>102mm | 96.0  | 10   | 960      |
|        |      |                                                                |       | 商品小計 | 2403     |

 $\geq$ 

[納品先] 郵便番号: 1710022 住所:東京都豊島区南池袋一丁目16番15号 ダイヤゲート池袋8F TEL: 0359541360 宛名:テスト テスト 様

こちらでご購入をお願いいたします。

<u>カートへ</u>

#### ② メール本文内にある「カートへ」リンクをクリックします

「カートへ」リンクをクリックすると、CoreStaff ONLINEのカート情報が上書きされますのでご注意ください。

こちらでご購入をお願いいたします。

#### <u>カートへ</u>

注)本メールはお客様のご注文が確定されるメールではございません。 ご注文確定は別途コアスタッフオンライン上で購入手続きを行ってIQく必要がございます。 尚、購入手続き前のため、価格が変動する可能性が ございますのでご了承ください。

## ③カート画面が開きますので、ログイン後に購入手続きを進めてください

| BOM(部品表)管理                                                                                                    | 品質保証                                                    | 余剰在庫                                                                                                    | ソリューション                                                          | 使                        | い方ガイド                                        |                        | about us                   | 1  |
|----------------------------------------------------------------------------------------------------|---------------------------------------------------------|----------------------------------------------------------------------------------------------------|------------------------------------------------------------------|--------------------------|----------------------------------------------|------------------------|----------------------------|----|
| 半導体・電子部品の通販【コアスタッフォ<br>【取引状況<br>▶ 注文履歴                                                                           | シライン]トップ > 買い物                                          | <sub>物カート</sub><br>カート                                                                                                    |                                                                  |                          |                                              | _                      |                            |    |
| ▶ 見積履歴                                                                                                    | 各製品ごとの出<br>また、同日の出                                      | 出荷予定日時は目安です。特にご<br>出荷でも複数個口でお届けさせて                                                                                                    | *指定がない場合、製品が揃<br>ていただくこともございます                                   | iい次第出荷いたしま<br>「のでご了承ください | ます。<br>い。                                    |                        |                            |    |
| 買い物カート<br>→ カートを見る                                                                                               |                                                         | 主文番号 型名/.<br>デートコ                                                                                                    | メーカー名<br>Iード/RoHS                                                | 出荷予定日                    | 購入数量                                         | 単価(ア)                  | 税抜金額 [円]                   | 削除 |
| <ul> <li>カートを空にする</li> <li>1日結実制件</li> </ul>                                                                     | 11111<br>全てに注文                                          | BR24L01AFN<br>ROHM<br>RoHS                                                                                                    | VM-WTR<br>2024/10                                                | 0/01 当社出荷予定              | 100                                          | ¥40. 9                 | 9 ¥ 4,099                  | Ŵ  |
| → カート内の製品から見積書発行(ロー                                                                                              | ヴイン)                                                    | 1SS400TE61<br>ROHM<br>RoHS                                                                                                    | 2024/10                                                          | 0/02 当社出荷予定              | 1000                                         | ¥9.                    | I ¥ 9,310                  | Ŵ  |
| アカウント管理<br>会社情報、納入先情報の確認・変更が可能                                                                                   |                                                         | CRZ0515NC<br>TDK<br>1997<br>有鉛                                                                                                    | 2024/10                                                          | 0/03 当社出荷予定              | 1                                            | ¥1,868.                | I ¥ 1,868                  | Ŵ  |
| <ul> <li>&gt; 会社情報</li> <li>&gt; 担当者情報</li> <li>&gt; 納入先情報</li> <li>&gt; ポイント交換</li> <li>&gt; パスワード変更</li> </ul> | ※重要なま<br>一部製品に<br>ご注文後に<br>めご了承願                        | ※重要なお知らせ※<br>一部製品について仕入先から販売制限がかかっております。<br>ご注文後にキャンセルのお願いをさせていただくことがございますのであらかじ<br>めご了承願います。                                                                                                    |                                                                  |                          | 商品小計<br>送料 <b>②</b><br>取扱手数料 <b>②</b><br>消費税 |                        | ¥15,277<br>¥0<br>¥0<br>10% |    |
|                                                                                                    | お買い物力・<br><u> 運送上の</u><br>ますので、<br>海外取り<br>こと、ご<br>『い物を | お買い物カートについて <ul> <li>         ・ 選送上の問題やその他の事情により、記載されている出荷予定日よりも遅れる場合がござい<br/>ますので、ご了茶人ださい。         ・ 満分取りの登せ品の場合、現地からの出荷規則により、販売させて頂けない場合もございます<br/>こと、ご了承知います。         ・</li> <li>         ・</li> <li>         ・</li> <l< td=""><td>色の製品は</td><td colspan="2">¥16,805</td></l<></ul> |                                                                  |                          |                                              | 色の製品は                  | ¥16,805                    |    |
|                                                                                                    |                                                         | 都の「カート」より再度カートを見て」<br>カして入力欄以外の場所をクリックす。<br>新しい購入数量が在庫数を 超える場合<br>製品をいれた時点では、なりは確定し                                                                                                    | 頂くことで買い物途中の製品が多<br>ると、新しい数量にて再計算いた<br>や、発注単位の倍数でない場合は<br>ておりません。 | &示されま<br>こします。<br>は元の数量に |                                              | <sup>があるこ</sup><br>注文手 | <sub>を承認する</sub><br>続きへ進く  | 3  |
|                                                                                                    | 先に他の)<br>合があり〕<br>- 削除ボタ<br>- 取寄せ品<br>いません<br>(保証内:     | 先に他のお客様が購入手続きを完了した場合は、カートの中にいれた 製品を購入できない場<br>合がありますので、ご了承ください。                                                                                                    |                                                                  |                          |                                              | TOPへ戻り買い物を続ける>         |                            |    |

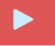

手順の詳細は動画でもご紹介しております。 https://youtu.be/yfQllKn2SdY